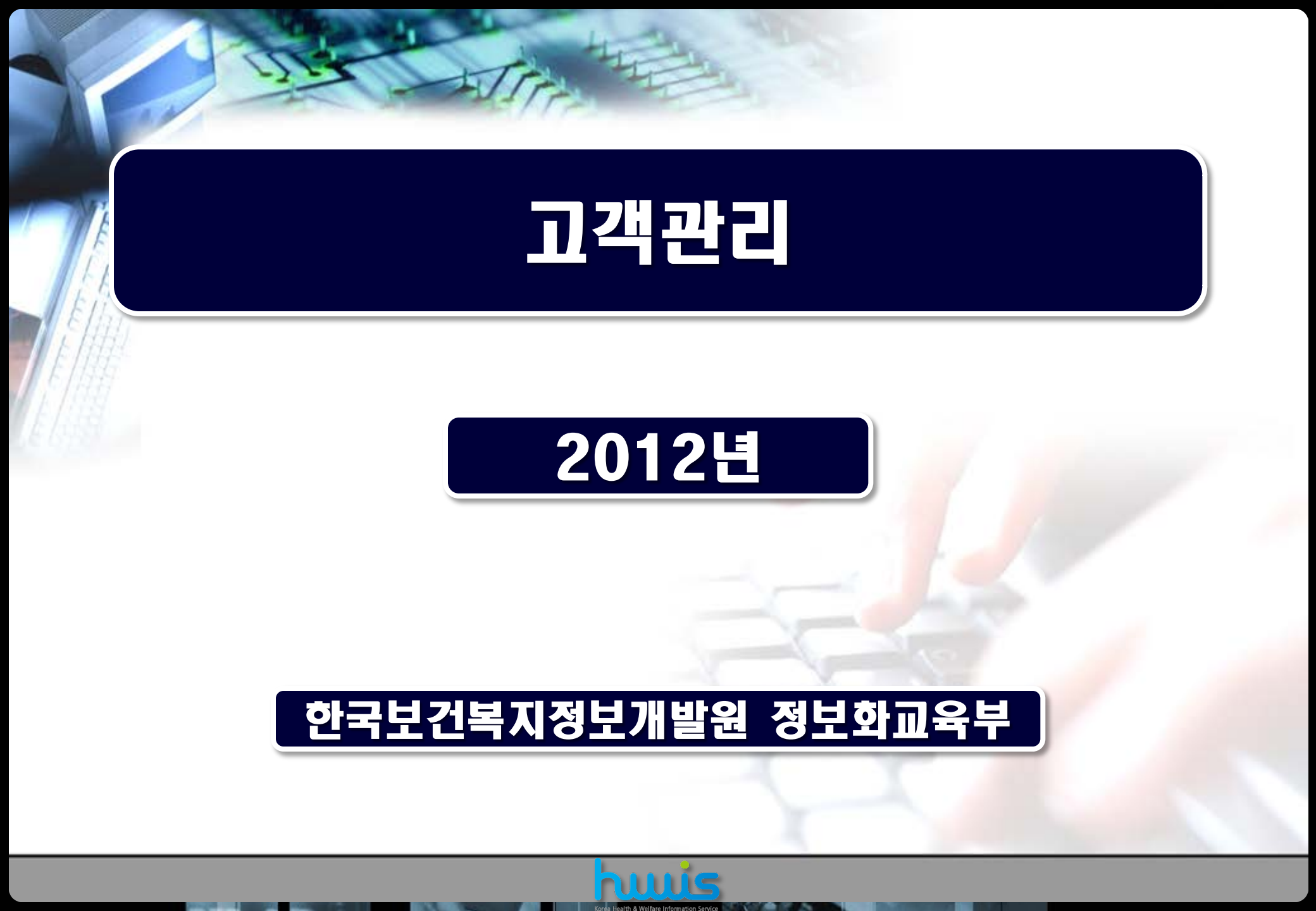

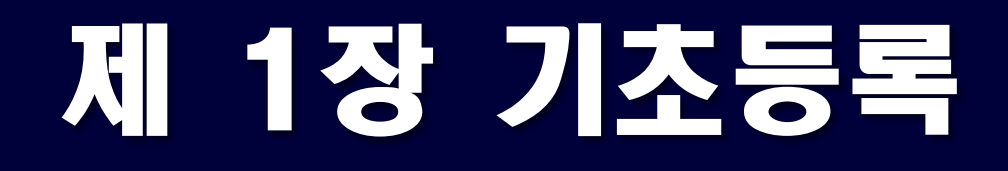

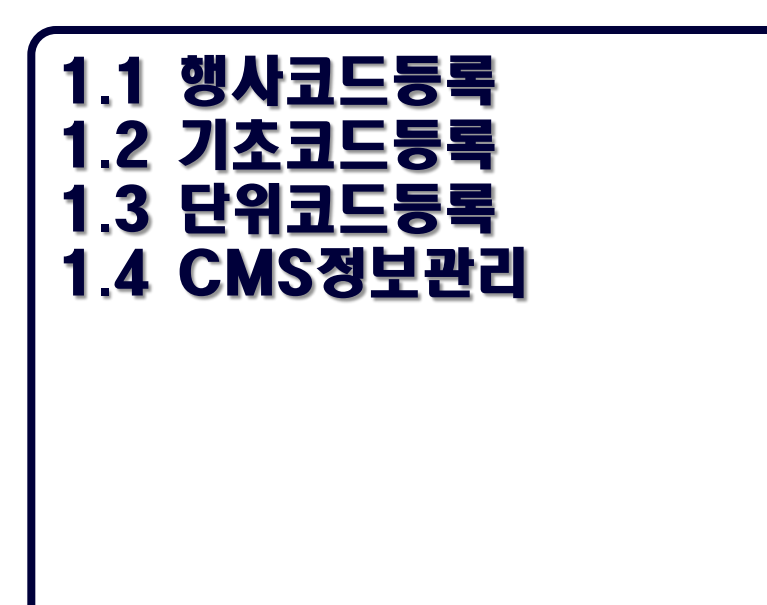

#### ● 고객관리메뉴전체화면

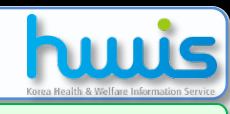

<u>\_\_\_</u>

회계반영

<u>\_\_\_</u>

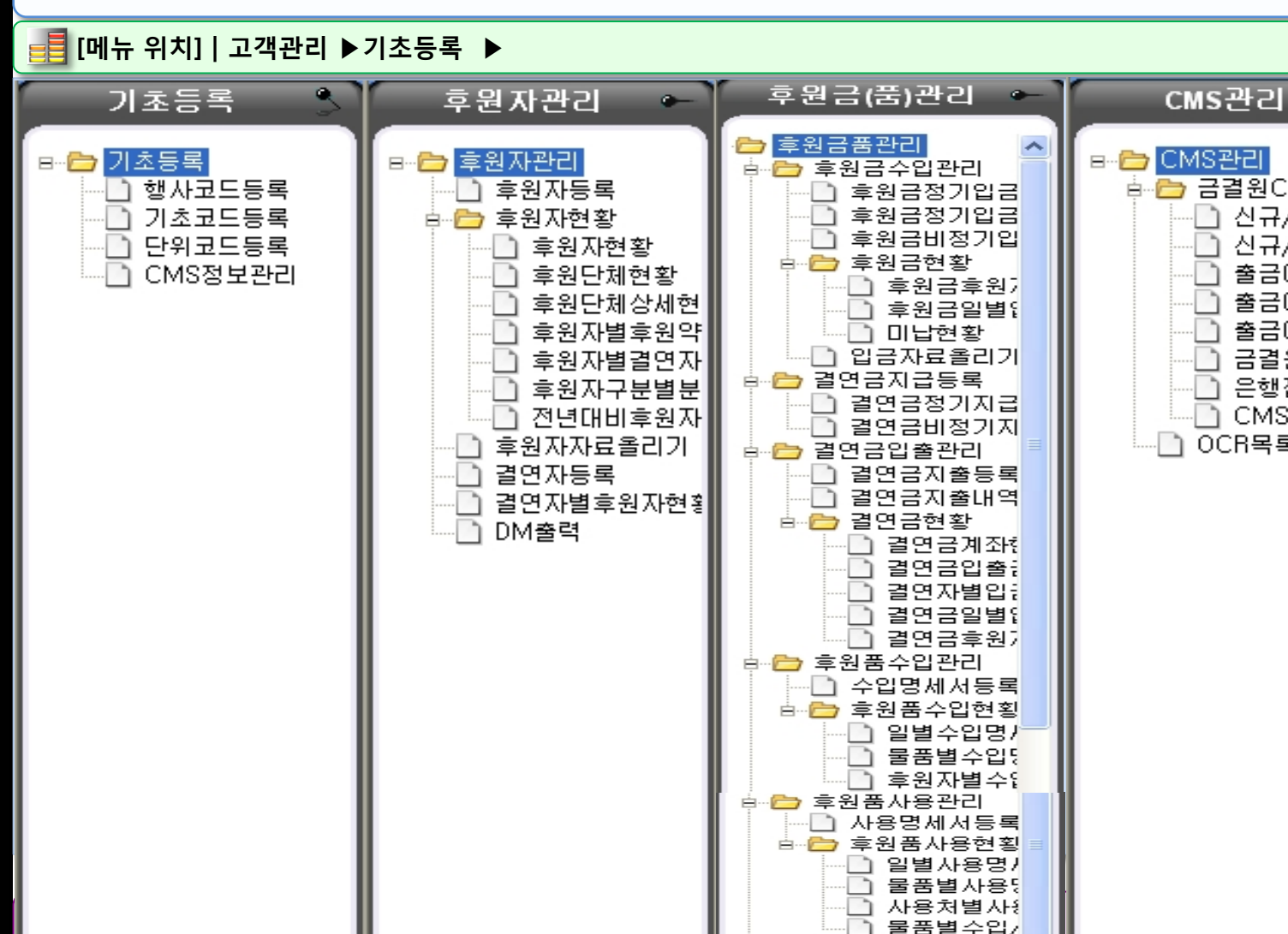

<

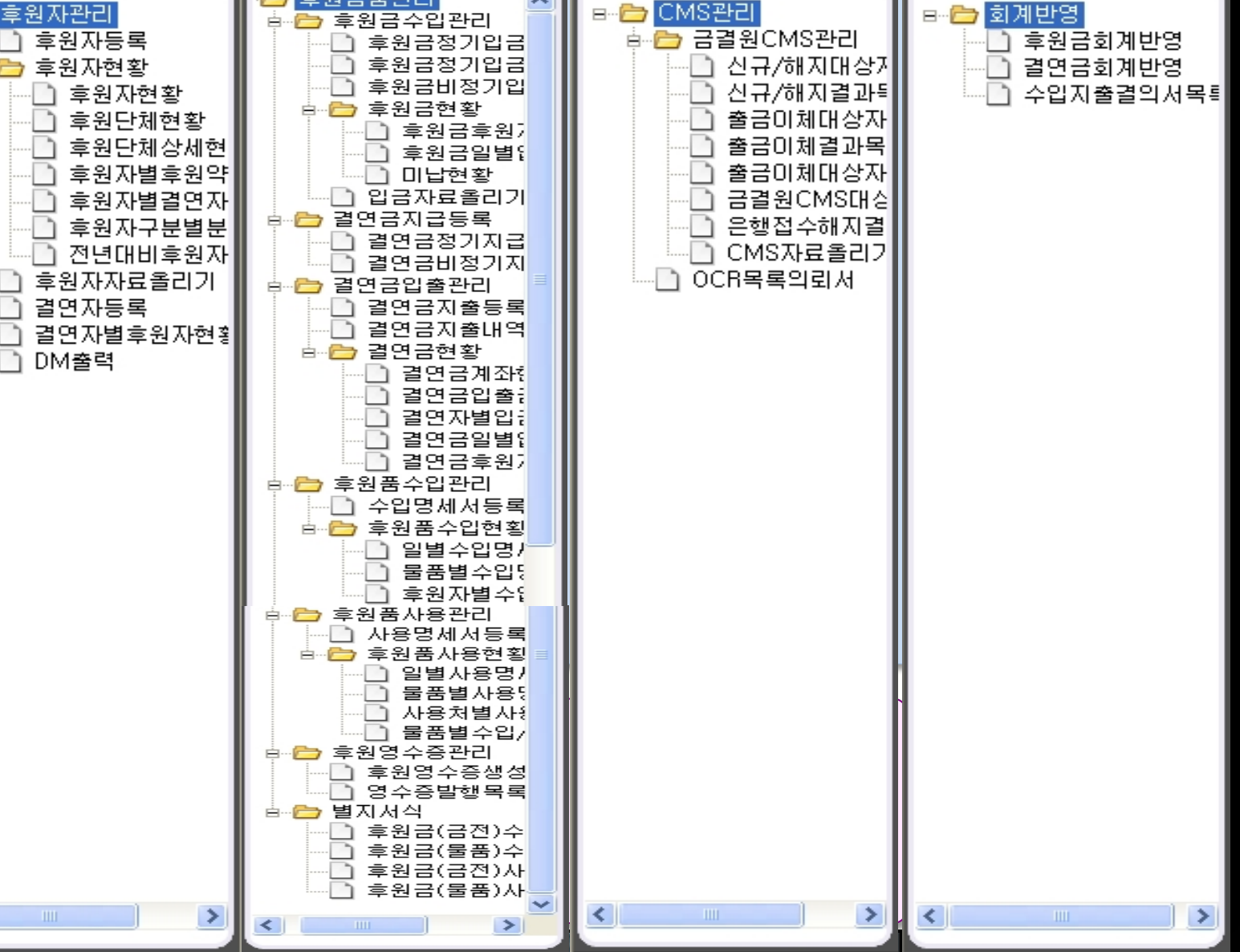

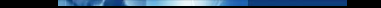

### 1.1 행사코드등록

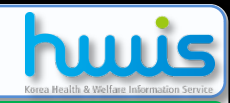

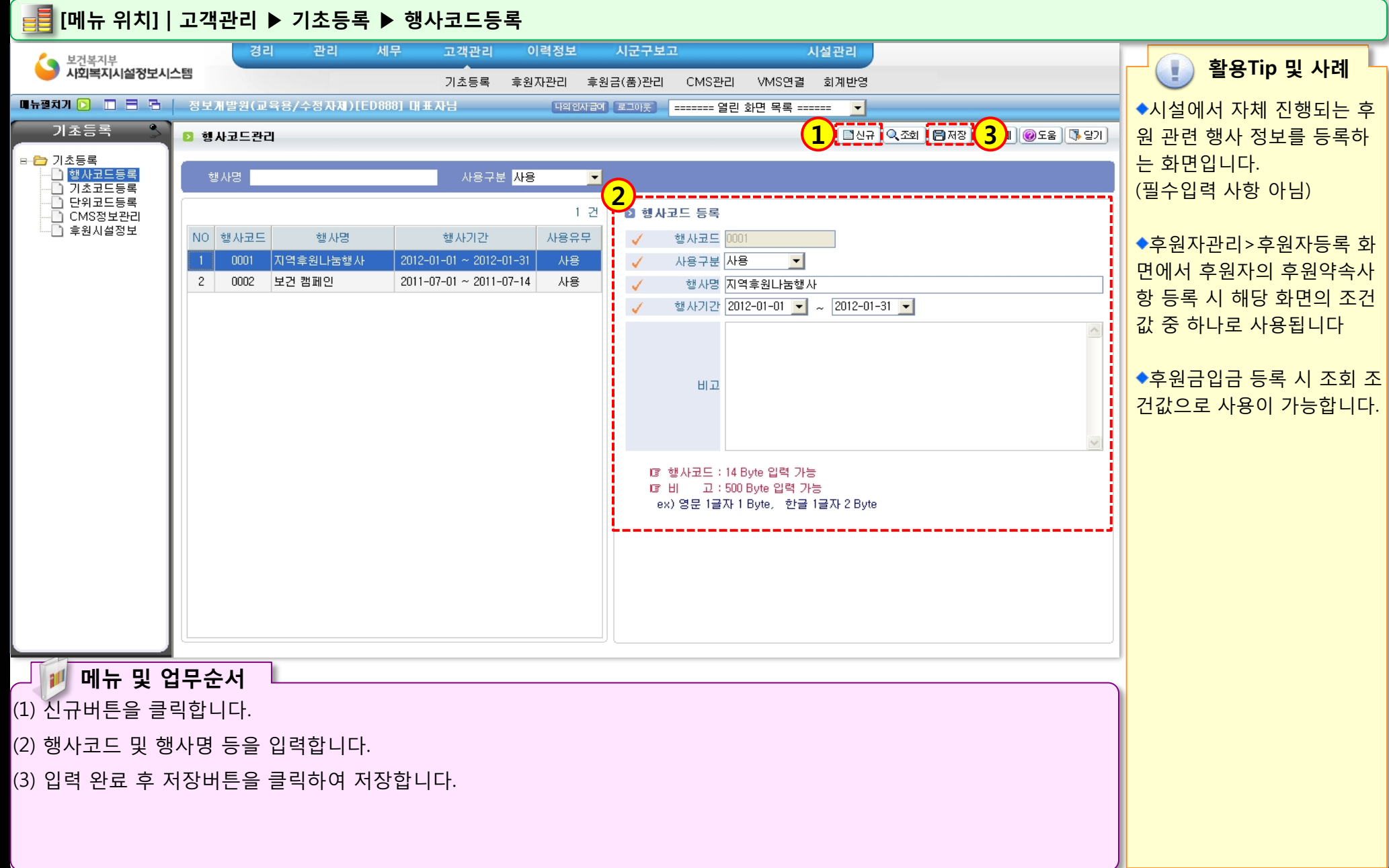

STOLEN STOLEN

1.2 기초코드등록

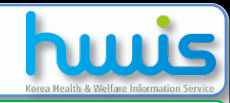

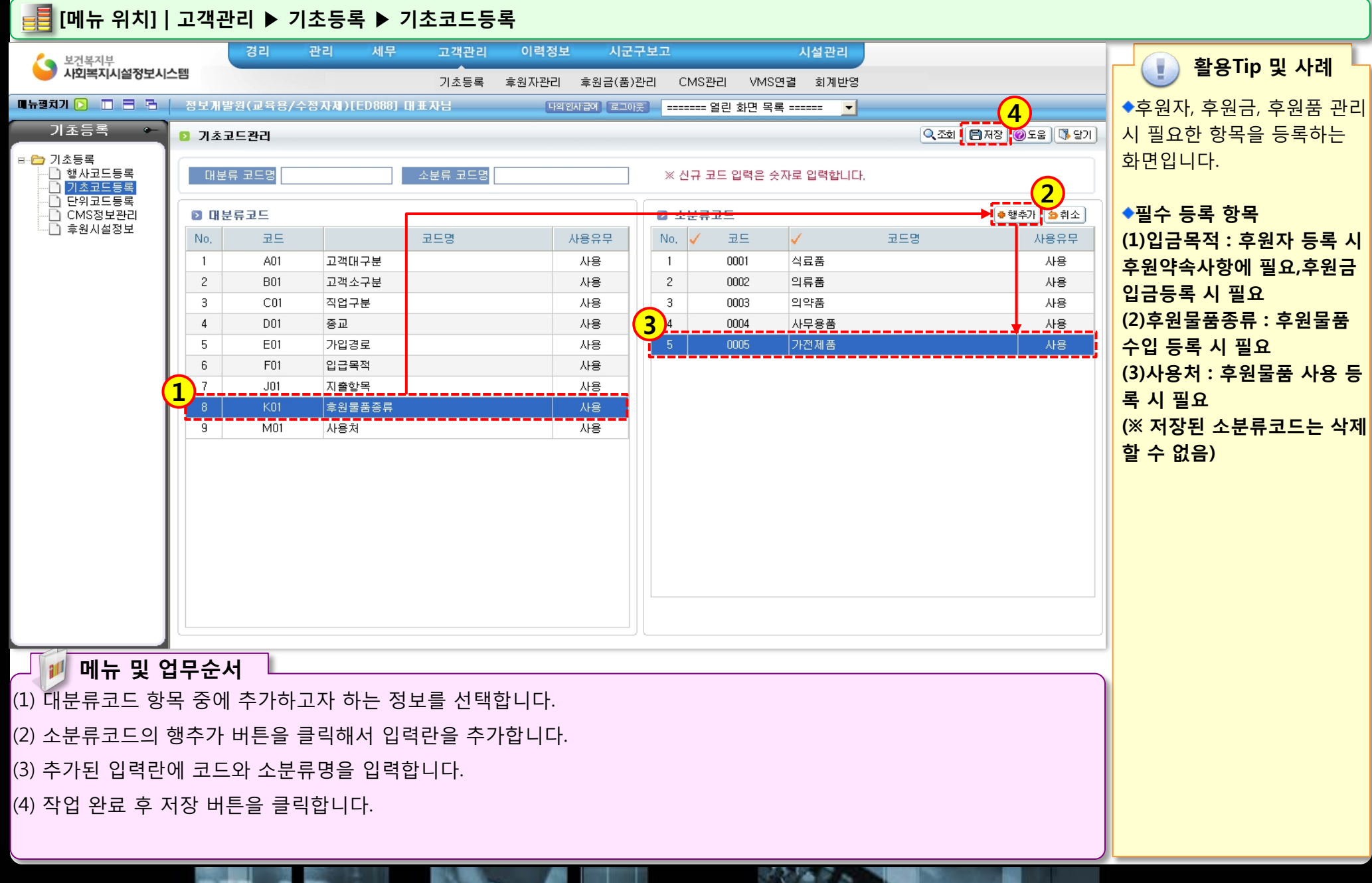

### 1.3 단위코드등록

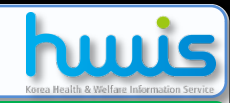

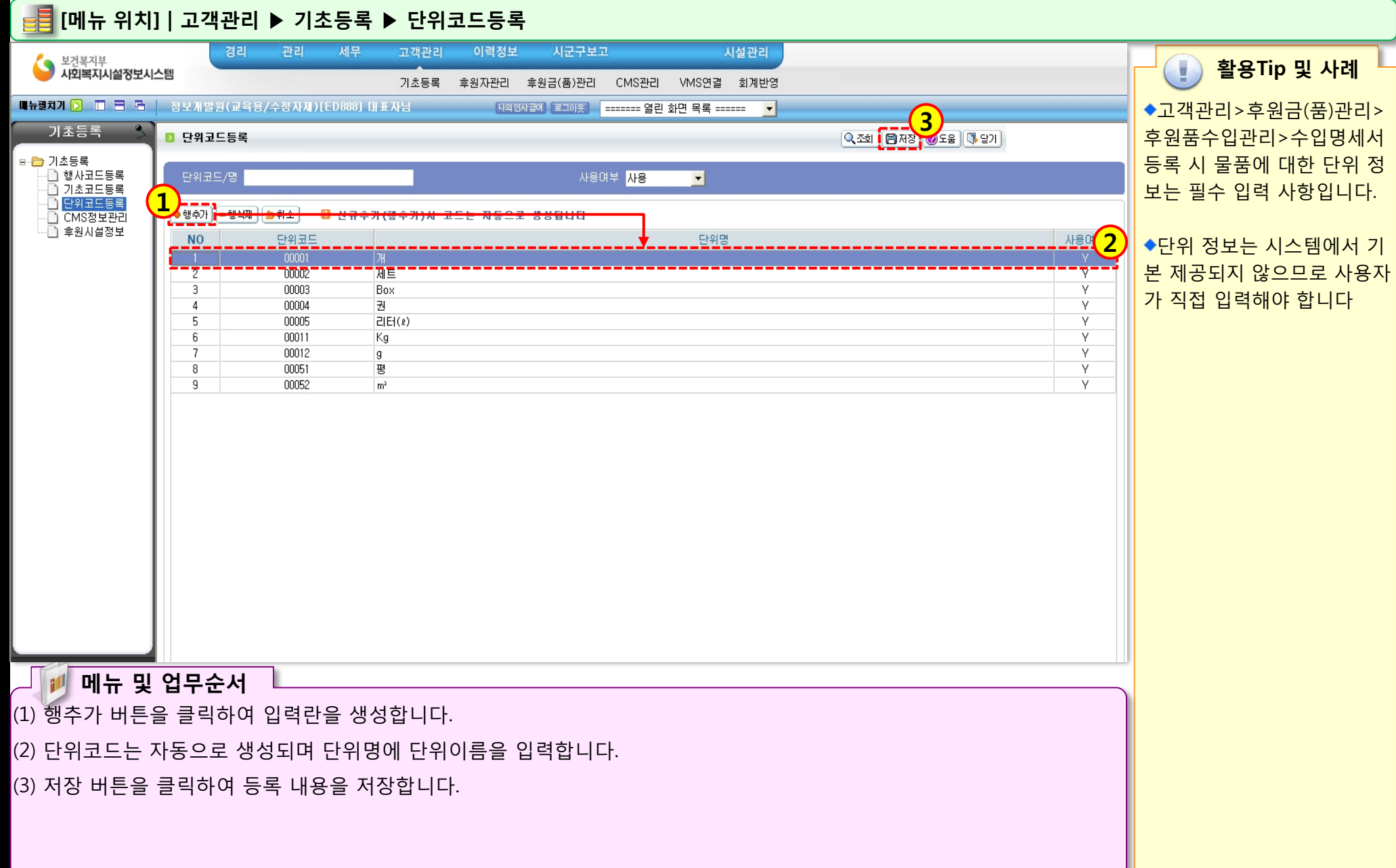

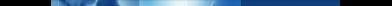

### 1.4 CMS정보관리

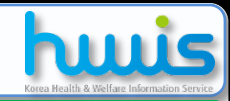

📕 [메뉴 위치]│고객관리 ▶ 기초등록 ▶CMS정보관리

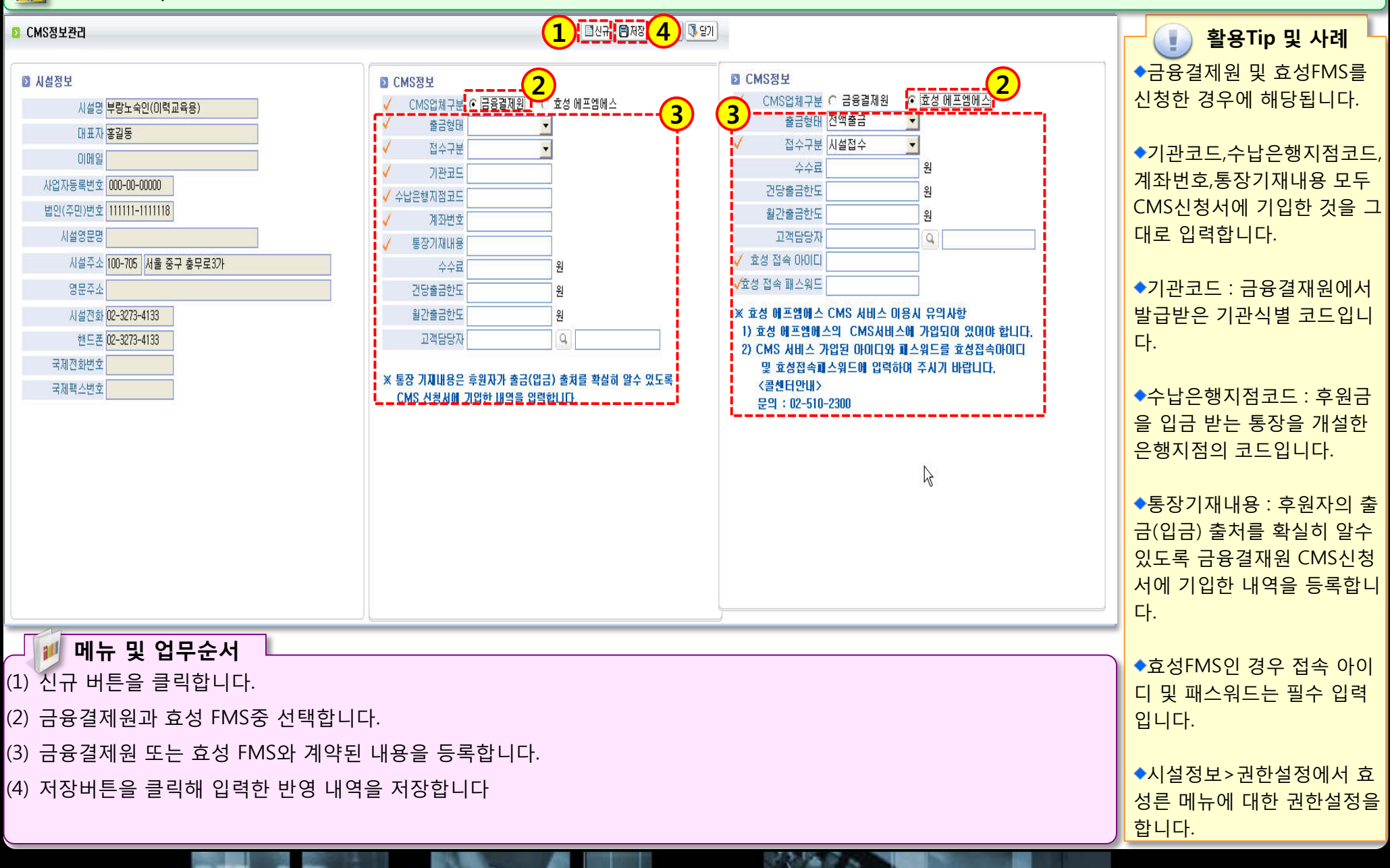

# 제 2장 후원자관리

2.1.1 후원자등록(기본정보) 2.1.2 후원자등록(후원약속사항등록) 2.1.3 후원자등록(겸연등록) 2.1.4 후원자등록(단체구성원등록 2.2 후원자자료율리기 2.3 결연자동록

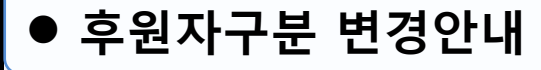

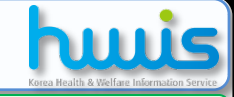

활용Tip 및 사례

 모금(자)기관여부: 기부금 품모집 및 사용에 관한 법 률 제4조에 의거 기부금

> 품 모집을 목적으로 행안 부장관, 특별시장,광역시

> 장,시도지사 등에게 등록

예) 사회복지공동모금회

한 모금(자)기관

📑 [메뉴 위치] | 고객관리 ▶ 후원자관리 ▶ 후원자등록

후원자구분 변경안내

**후원자 유형 구분 세분화 방침에 따른 '후원자구분' 정보 변경** ○ 개요 : 국내 사회복지정책 추진의 거시지표 활용 및 OECD요구자료 제출 목적으로
 사회복지지출규모 추계 시 「사회복지시설 통계시스템」을 활용하고자 함.

| 현 행   | 변경 1                                                |                                                                                             |                                              |                             |                           | 1) 7        |
|-------|-----------------------------------------------------|---------------------------------------------------------------------------------------------|----------------------------------------------|-----------------------------|---------------------------|-------------|
| 후원자구분 | 후원자구분                                               | 설명                                                                                          | 근거법령                                         | 모금(자)<br>기관여부 <sup>1)</sup> | 기부금단<br>체여부 <sup>2)</sup> | -<br>및<br>4 |
| 개인    | 개인                                                  |                                                                                             |                                              | 입력(Y/N)                     | 입력안함                      | 면<br>-      |
|       | 영리법인                                                | 기업                                                                                          |                                              | 입력(Y/N)                     | 입력안함                      | 조저          |
| 법인    | <br>비영리법인<br>(종교법인, 학교법인,<br>의료법인, 사회복지법인,<br>기타[]) | -공익법인 등 :종교법인,<br>학교법인,(정신)의료법인,<br>사회복지법인 등<br>-비공익법인 : 협회, 학회,<br>연구소, 재단, 센터, 법인<br>단체 등 | -상속세 및 중여세법<br>시행령 제12조<br>-민법32조 허가받은<br>법인 | 입력(Y/N)                     | 입력(Y/N)                   | 大<br>0<br>で |
| -1-1  | 민간단체                                                | 비영리민간단체, 외월단체,<br>민간단체기타                                                                    | -비영리민간단체지원<br>법,<br>-외국민간원조단체에<br>관한법률등      | 입력(Y/N)                     | 입력(Y/N)                   |             |
| 단제    | 국가기관                                                | 입법, 사법, 행정기관<br>(중앙 및 소속기관, 지자체)                                                            |                                              | 입력안함                        | 입력안함                      |             |
|       | 공공기관                                                | 공기업, 준정부기관, 기타<br>공공기관등                                                                     | 공공기관의 운영에<br>관한법률 제5조                        | 입력안함                        | 입력안함                      |             |

기부금단체 - 소득세법시행령 제80조 및 소득세법시행규칙 제 44조의 2관련 기부금대상 민간단체 - 법인세법시행령 제36 조 및 법인세법시행규칙 제18조관련 지정기부금단 체

예) 사회복지시설, 월드비

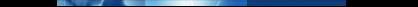

### 2.1.1 후원자등록(기본정보)

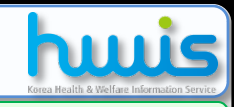

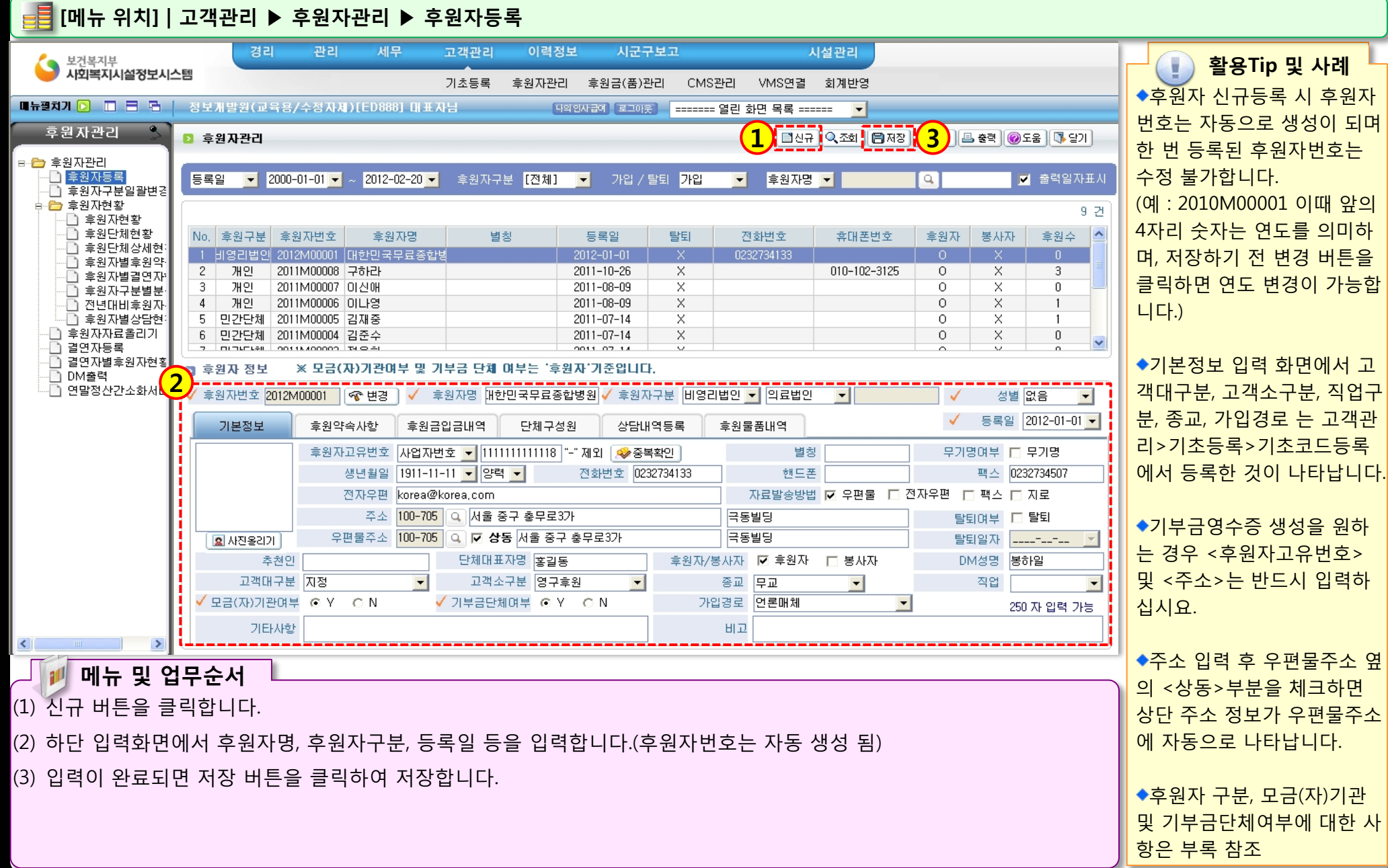

### 2.1.2 후원자등록(후원자약속사항등록)

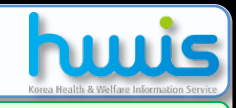

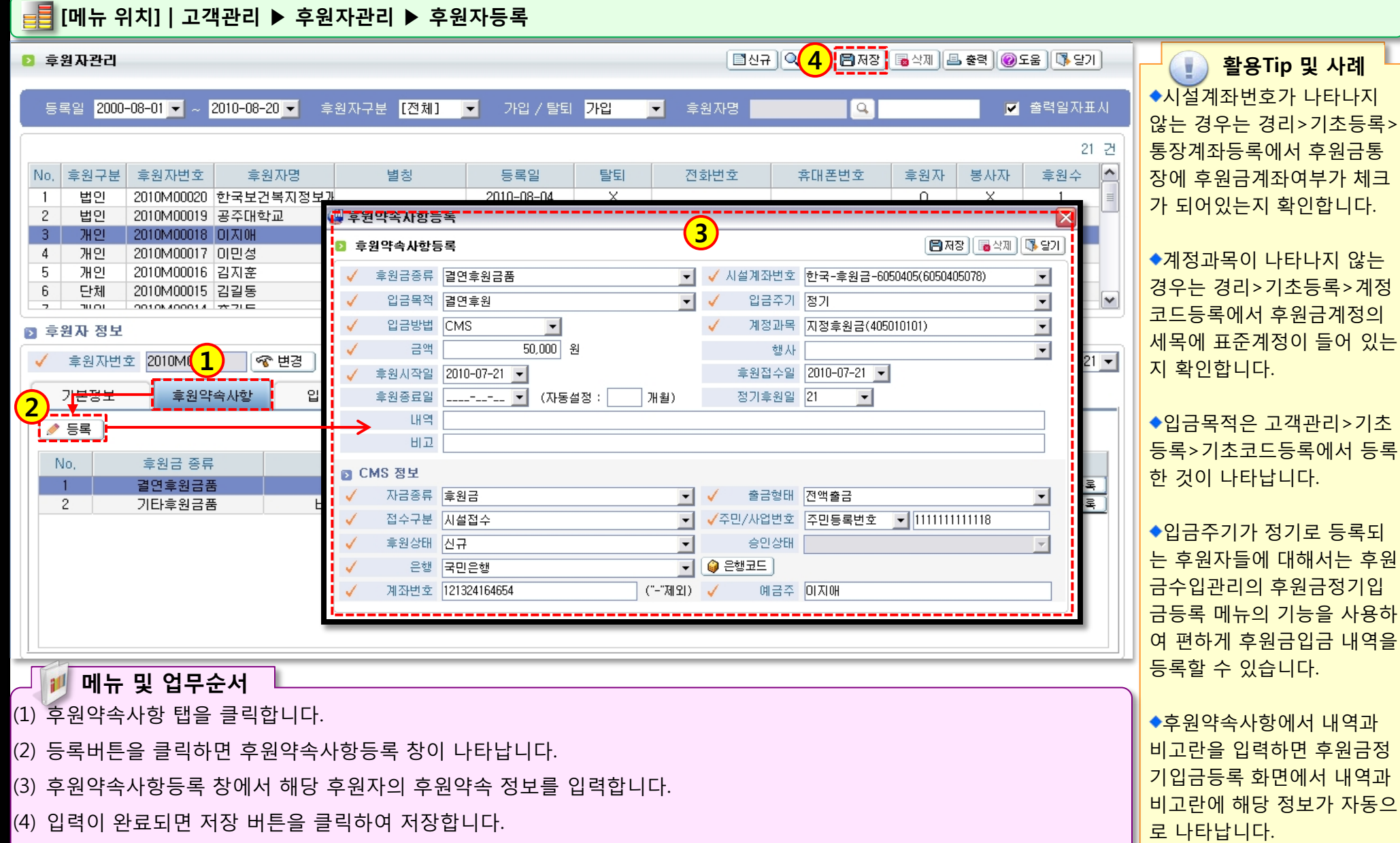

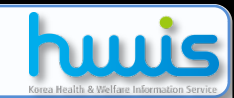

### 2.1.3 후원자등록(결연자등록)

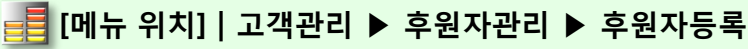

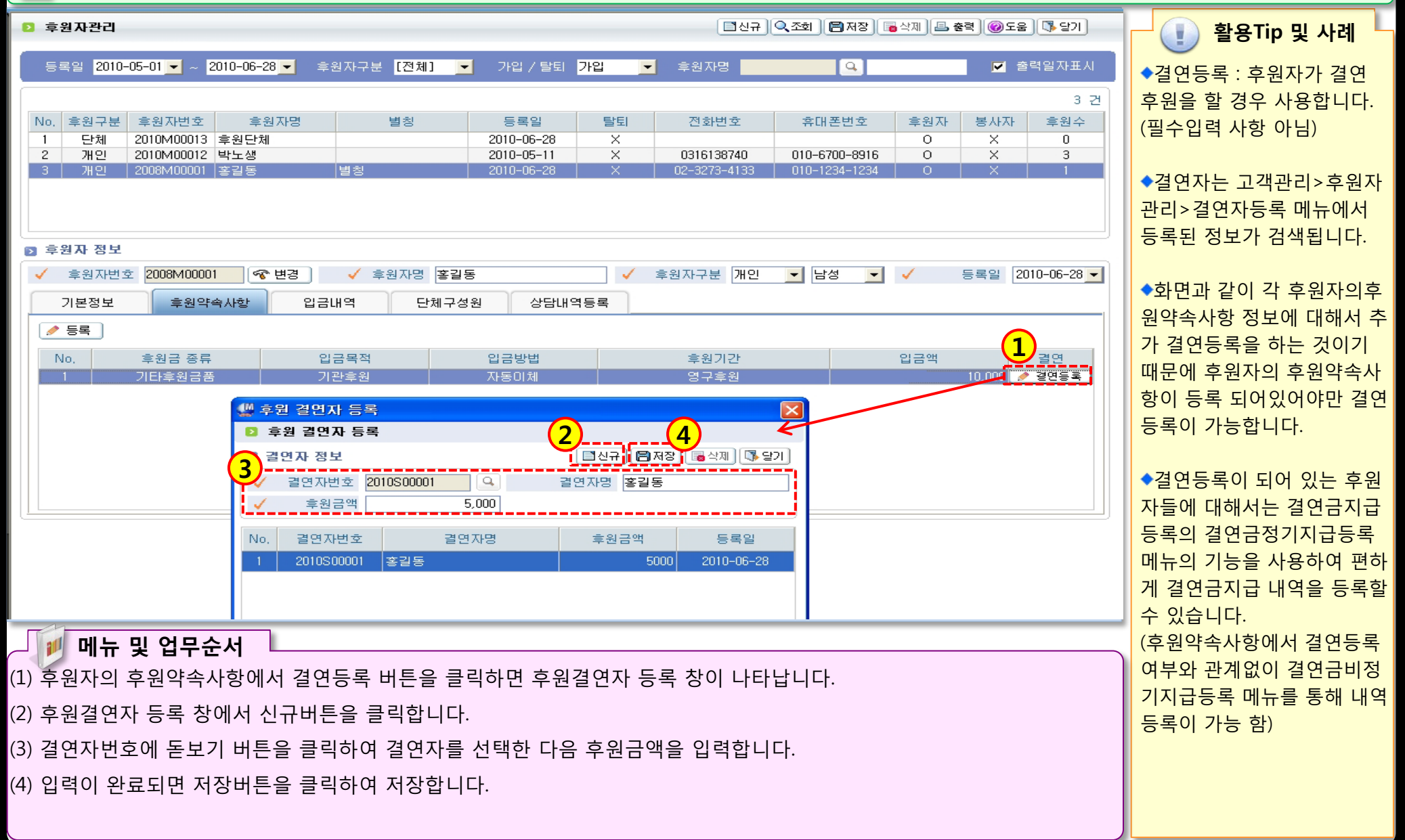

372 YZ (\*

### 2.1.4 후원자등록>단체구성원등록

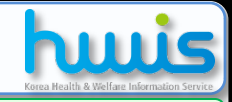

📑 [메뉴 위치] | 고객관리 ▶ 후원자관리 ▶ 후원자등록

| 2 후원자관리                                                                                                    |                                          |                                                                                   | [■신구                                                                          | । <mark>(4</mark> 🖪 सङ     | 🖥 삭제) 💷 충력) 🞯            | 도움 🚺 달기                                                                                                    | 📄 활용Tip 및 사례                                                             |
|----------------------------------------------------------------------------------------------------|------------------------------------------|-----------------------------------------------------------------------------------|-------------------------------------------------------------------------------|----------------------------|--------------------------|----------------------------------------------------------------------------------------------------|--------------------------------------------------------------------------|
| 등록일 2000-08-01 ▼ ~ 2010-08-09 ▼                                                                                                    | 후원자구분 <mark>[전체]</mark>                  | ▼ 가입 / 탈퇴 <mark>가입</mark>                                                         | ▼ 후원자명                                                                        | ٩                          | V                        | 출력일자표시                                                                                                    | ◆단체구성원 : 후원자구분이<br>단체 및 법인의 경우 해당 소                                      |
| No.         후원구분         후원자번호         후원자명           1         법인         2010M00020         한국보건복지정           2         법인         2010M00019         공주대학교                                                                                                    | 별칭<br>!보가                                | 등록일 탈<br>2010-08-04 2010-07-21 2010-07-21                                         | 퇴 전화번호<br><                                                                   | 휴대폰번호                      | 후원자 봉사자<br>0 X<br>0 X    | 21 건<br>후원수<br>1<br>0                                                                                       | 속 구성원 정보를 입력 시 사<br>용합니다.<br>◆단체 및 법인에서 기부금영                             |
| 3         개인         2010M00018         이지애           4         개인         2010M00017         이민성           5         개인         2010M00016         김지훈           6         단체         2010M00015         김길동           2         개이         2010M00014         ☆기도 |                                          | 2010-07-21 >><br>2010-07-14 >><br>2010-07-13 >><br>2010-07-08 >><br>2010-07-08 >> | < 0232734133<br><<br><<br><<br><<br><<br><<br><<br><<br><<br><<br><<br><<br>< | 010-1234-5668              | 0 X<br>0 X<br>0 X<br>0 X | 2<br>2<br>0<br>2<br>1                                                                                       | 수증 발행을 소속된 구성원별<br>로 요구 시에는 후원자정보에<br>서 단체구성원 정보가 미리<br>입력되어 있어야만 각 구성원  |
| <ul> <li>✓ 후원자번호 2010M00020</li> <li>☞ 변경</li> <li>기본정보</li> <li>후원약속사항</li> </ul>                                                                                                    | ) ✓ 후원자명 한=<br>입금내역 <mark>(1)</mark> 단체구 | 국보건복지정보개발원<br>성원 상담내역등록                                                           | ✓ 후원자구분 법인                                                                    |                            | ✓ 등록일                    | 2010-08-04 💌                                                                                                | 의 이름으로 기부금영수승을<br>생성할 수 있습니다.                                            |
| 후원자번호       2010M00002       ▲         주소       156-786       ▲       서울 동작         ● 행수가       ▲       ▲       최소                                                                                                    | ✓ 章원자명 이정훈<br>구 신대방1동 우성아파트              | -17                                                                               | <sup>:</sup> 민번호 [801004-1011224                                              | 전화번호<br>탈퇴일자               |                          |                                                                                                    | ◆단체구성원 정보 입력 방법<br>(1)단체구성원이 이미 개인후<br>원자로 등록되어 있을 때 :<br>후원자번호의 돋보기 버튼을 |
| No.         후원자번호         후원자           1         홍길동           2         2010M00002         미정훈                                                                                                    | 주민번호<br>111111111118<br>8010041011224    | 전화번호<br>0232734133                                                                | 100-705 서울 중구 충목<br>156-786 서울 동작구 성                                          | 주소▲<br>루로3가<br>난대방1동 우성아파트 | 1-17                     | 탈퇴일                                                                                                    | 클릭하면 개인후원자 정보를<br>불러와 단체구성원으로 등록<br>할 수 있음.<br>(2)단체구성원이 개인 후원자          |
| <ul> <li>1) 단체구성원 탭을 클릭합니다.</li> <li>(2) 행추가 버튼을 클릭합니다.</li> <li>(3) 행추가 버튼 클릭 후 단체구성원 정보(이름, 주민번호 등)을 입력합니다.</li> <li>(4) 입력이 완료되면 저장버튼을 클릭하여 저장합니다.</li> </ul>                                                                                                    |                                          |                                                                                   |                                                                               |                            |                          | 로 등록되어 있지 않을 때 :<br>후원자번호는 무시하고 후원<br>자명, 주민번호 등을 직접 입<br>력 함.<br>◆단체구성원을 등록하면 단<br>체구성원현황을 확인할 수 있<br>습니다. |                                                                          |

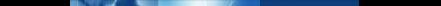

#### 2.2 후원자자료올리기

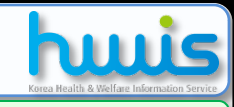

📑 [메뉴 위치]│고객관리 ▶ 후원자관리 ▶후원자자료올리기

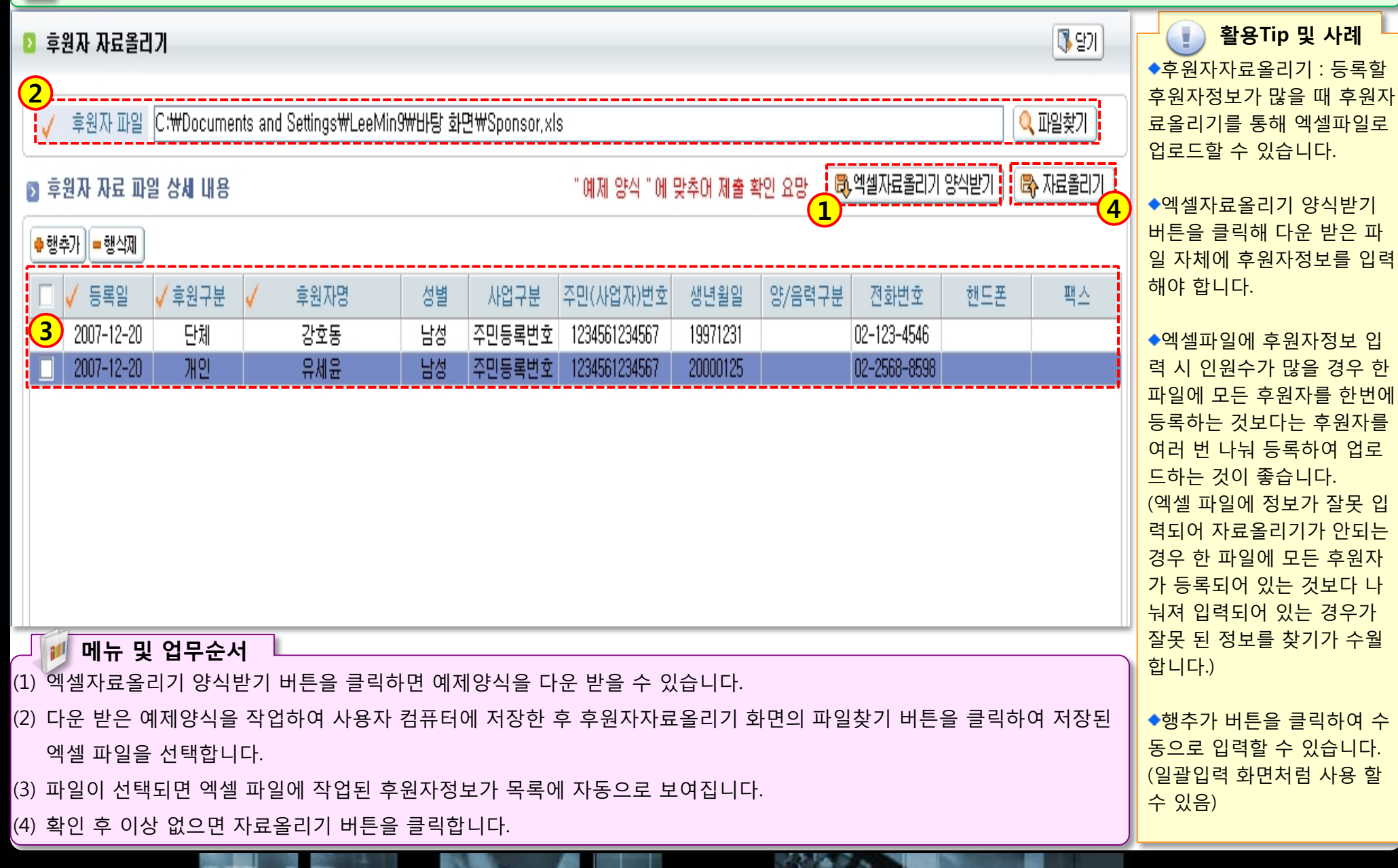

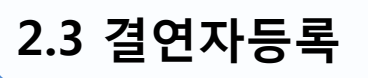

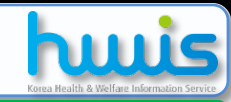

#### 📑 [메뉴 위치]│고객관리 ▶ 후원자관리 ▶결연자등록

| 2 결연자관리                                                                                                    | 1, ■신규 Q 조회 🗐 제장 3 제 @ 도움 (\$ 달기)                   | 🚺 활용Tip 및 사례                                                                                                    |
|----------------------------------------------------------------------------------------------------|-----------------------------------------------------|----------------------------------------------------------------------------------------------------|
| 입/퇴소구분 [전체]                                                                                                    | 1 건                                                 | ◆ 결연자 등록 : 결연 후원할<br>대상자를 등록할 수 있습니다.                                                                                                    |
| No.         입/퇴소 구분         결연자번호         결연자           1         입소         2010S00001         홍김동                                                                      | 성별 생년월일 양/음력<br>남 양력                                | ◆결연자 정보 입력 방법<br>(1)생활시설 중 입소자를 결연<br>자로 등록할 때 :<br>입력화면의 <입소자조회> 버<br>튼을 클릭하면 입소자 정보를<br>불러와 결연자로 등록할 수<br>있음.<br>(2)생활시설 중 입소자와 관련<br>없거나 이용시설이 입소자를<br>등록할 때 :<br><입소자조회> 버튼은 무시하<br>고 결연자명 등을 직접 입력<br>함. |
| 결연자번호       2010500001       (코드 자동생성)       결연자명 홍길동         중록일       2010-04-02       주민번호            2 입/퇴소 구분       입소       계좌번호             1       신규 버튼을 클릭합니다. | ▲입소자조회<br>응 남 ○ 여 생년월일 ♥양력 ▼<br>*-* 는 제외 입력 입소자관리번호 | ◆입소자관리 번호는 생활시<br>설이 입소자를 결연자로 등록<br>하였을 때만 관리됩니다                                                                                                    |

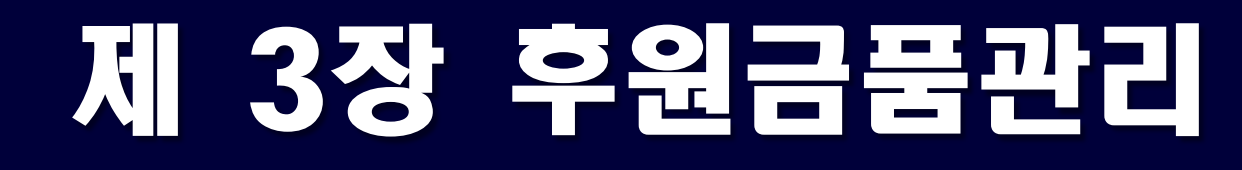

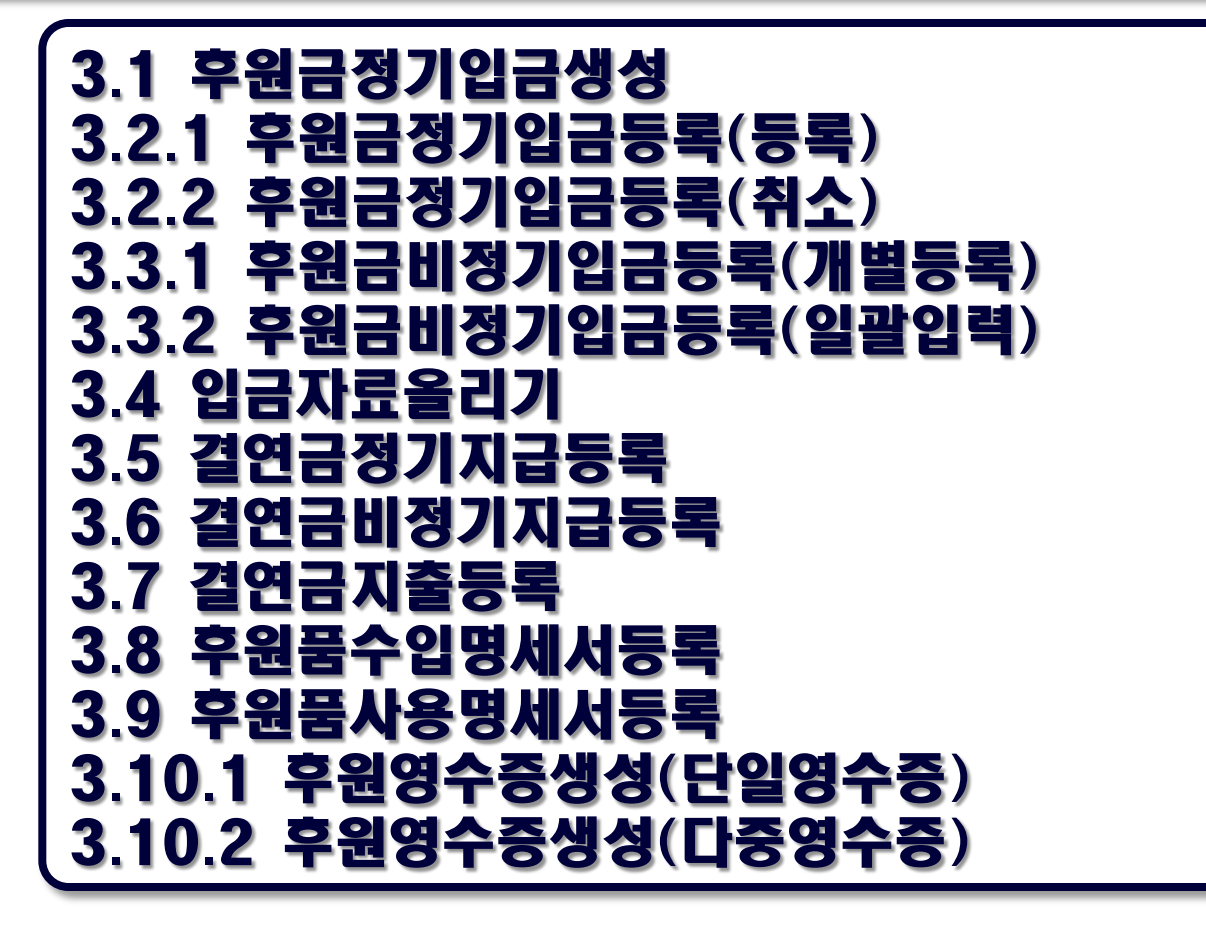

### 3.1 후원금정기입금생성

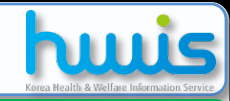

#### 📑 [메뉴 위치]│고객관리 ▶ 후원금품관리 ▶ 후원금수입관리 ▶ 후원금정기입금생성

| 1       1       2010-06       ● 후원금 정기입금 생성 :         ● 후원금 정기입금 생성 :       후원금정기입금등록을 직하기 위해서 먼저 정기 후         1       2         1       1       2         1       1       2         1       1       2         1       2       1         1       2       1       2         1       2       1       2         1       2       1       2         1       2       1       2         1       2       1       2         1       2       1       2         1       2       1       2         1       2       1       2         1       2       1       2         1       2       1       2         1       2       1       2       2         1       2       1       2       2       2         1       2       2       2       2       2       2         1       2       1       2       2       2       2       2         1       2       2       2       2       2                                                                                                    | 폐 📙                                                                                                    |
|----------------------------------------------------------------------------------------------------|----------------------------------------------------------------------------------------------------|
| 답답해당         CUIC-U6-26         AAGE         AAGE         AAGE         AAGE         Color-U6-26         Color-U6-26         Color-U6-27         Song Calibration         Color-U6-27         Song Calibration         Color-U6-27         Song Calibration         Color-U6-27         Song Calibration         Color-U6-28         Color-U6-27         Song Calibration         Color-U6-28         Color-U6-28         Co | 비       : 탁 후 니       기 등 니         기 등 니       에       록 ↓         기 등 니       에       에         로 ↓       기 등 ↓       이         로 ↓       1       1         가 등 ↓       1       1         가 등 ↓       1       1         가 등 ↓       1       1         가 등 ↓       1       1         가 등 ↓       1       1         가 등 ↓       1       1         가 등 ↓       1       1         가 등 ♪       1       1         가 등 ♪       1       1         가 등 ♪       1       1 |
| (※우현약속사양이 경기 수 자로 등록되어 있는 대상 가로 등록되어 있는 대상 한 이 입금년월을 선택합니다.<br>(1) 입금년월을 선택합니다.<br>(2) 자료생성 버튼을 클릭하여 입금년월에 해당하는 입금 예정자(정기후원자)를 생성 합니다.                                                                                                    | 우원<br>상자임<br><u>-</u> 후<br>·일과<br>)                                                                                                    |

## 3.2.1 후원금정기입금등록(등록)

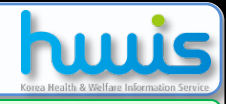

로 후원금비정기입금등록에

서 작업합니다.)

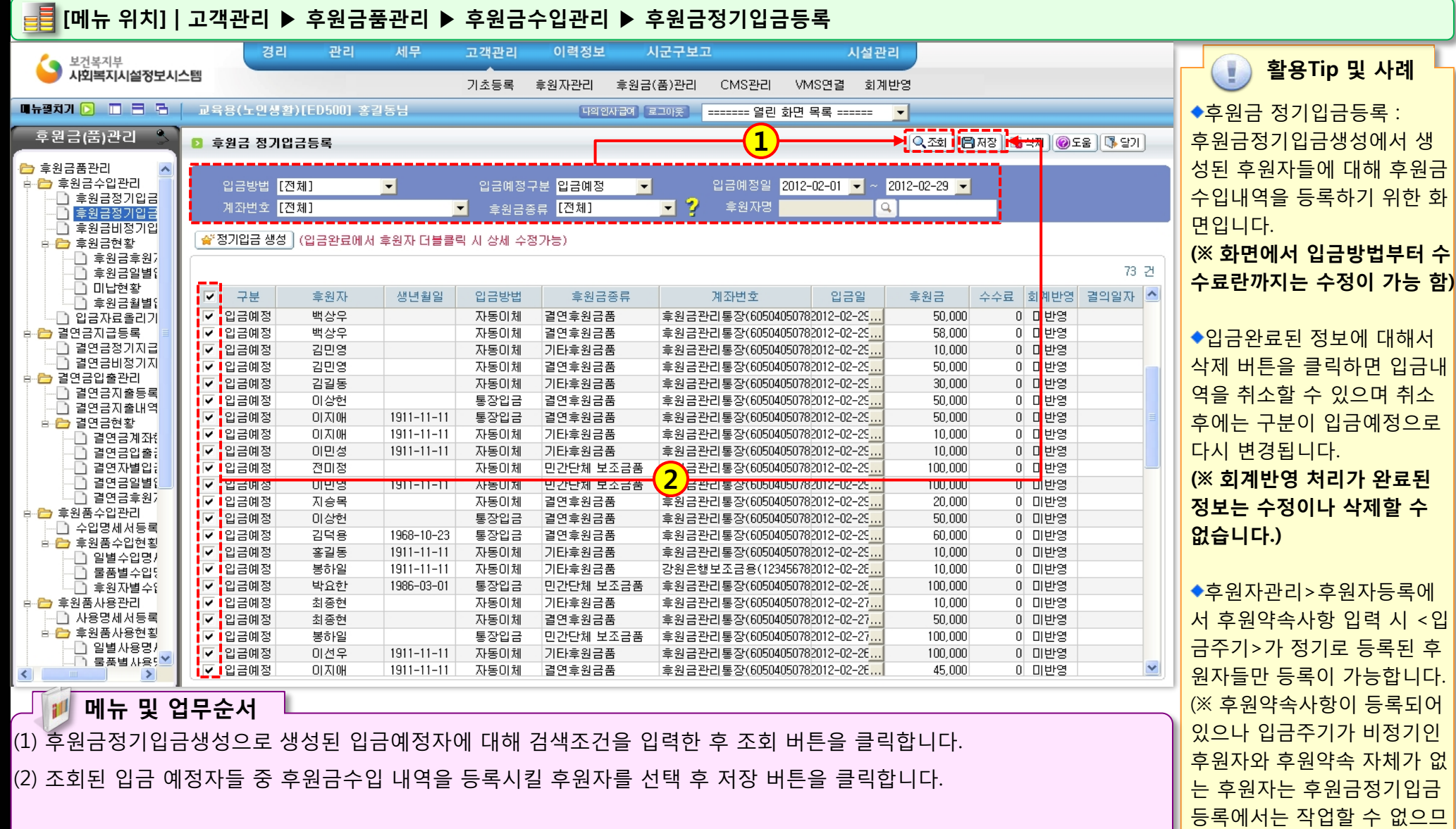

12.0

### 3.2.2 후원금정기입금등록(취소)

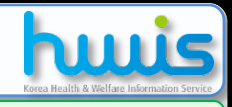

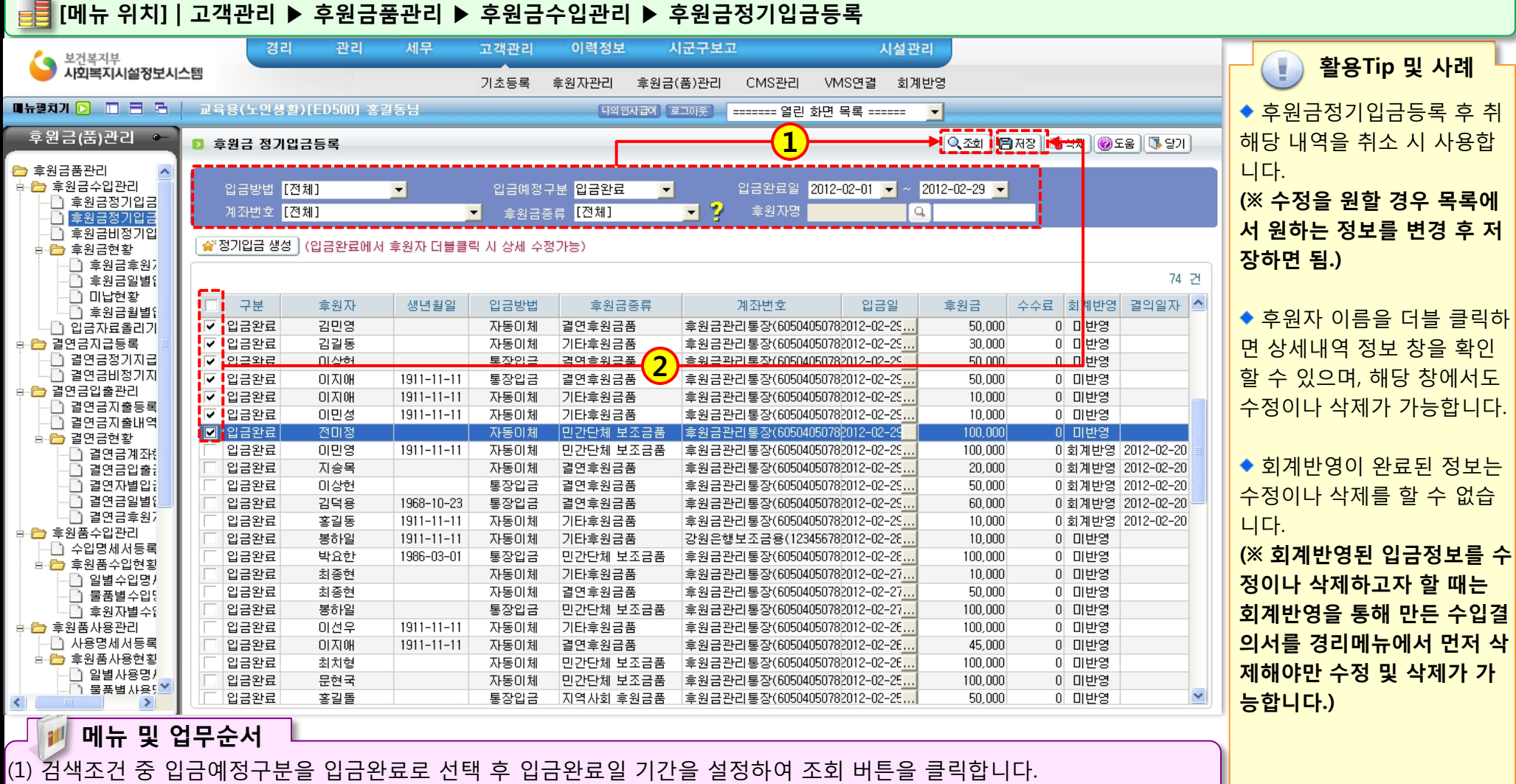

12.0

(2) 조회된 입금 완료자들 중 후원금수입 내역을 취소 할 후원자를 선택 후 저장 버튼을 클릭합니다.

### 3.3.1 후원금비정기입금등록(개별입력)

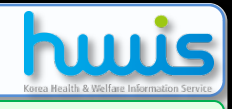

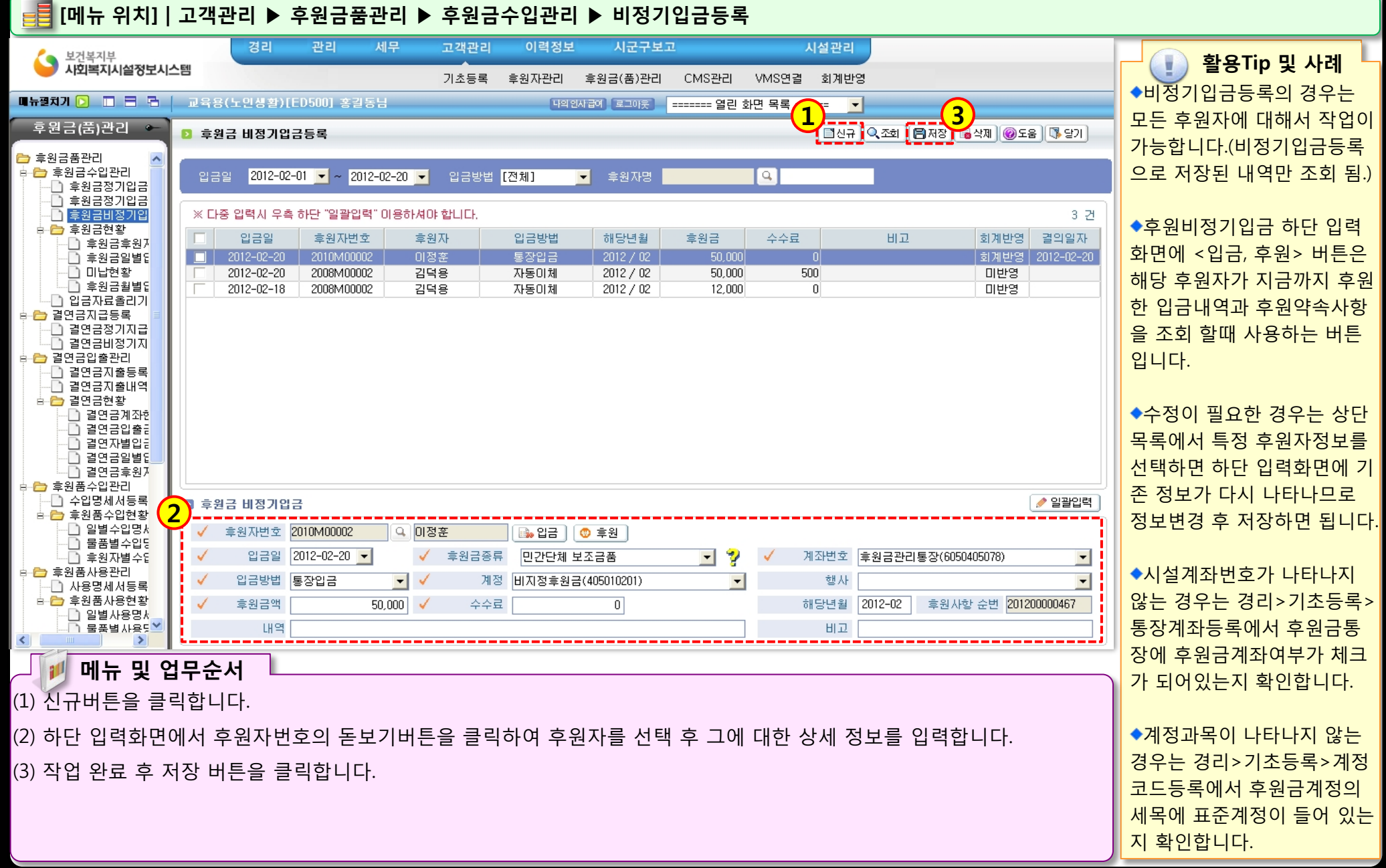

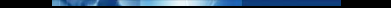

### 3.3.2 후원금비정기입금등록(일괄입력)

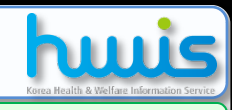

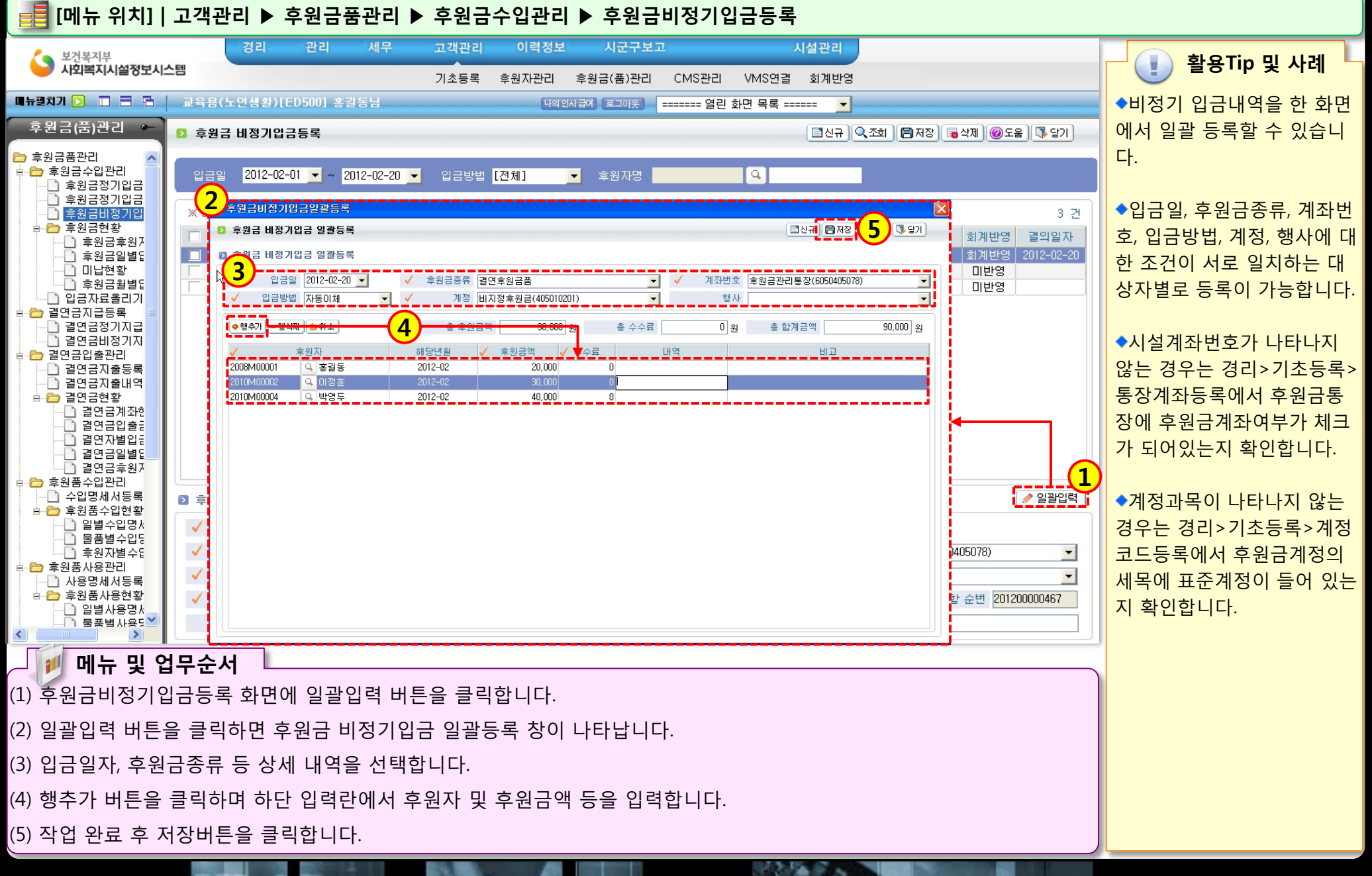

#### 3.4 입금자료올리기

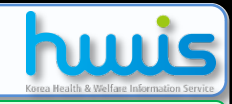

#### 📑 [메뉴 위치]│고객관리 ▶ 후원금품관리 ▶ 입금자료올리기

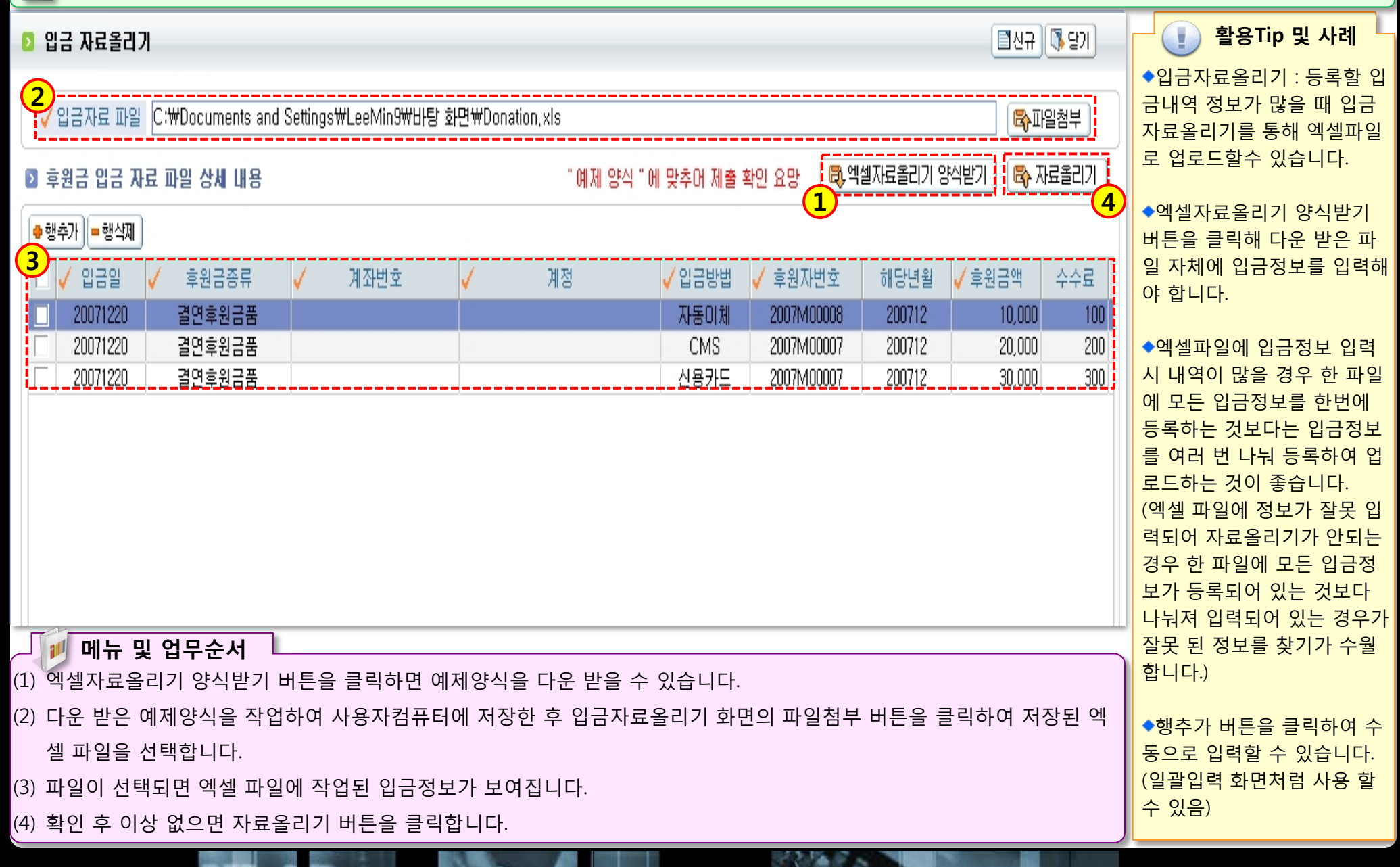

# 3.5 결연금정기지급등록

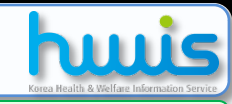

연등록이 안되어 있는 후원자

의 경우는 <결연금비정기지 급등록>에서 작업합니다.

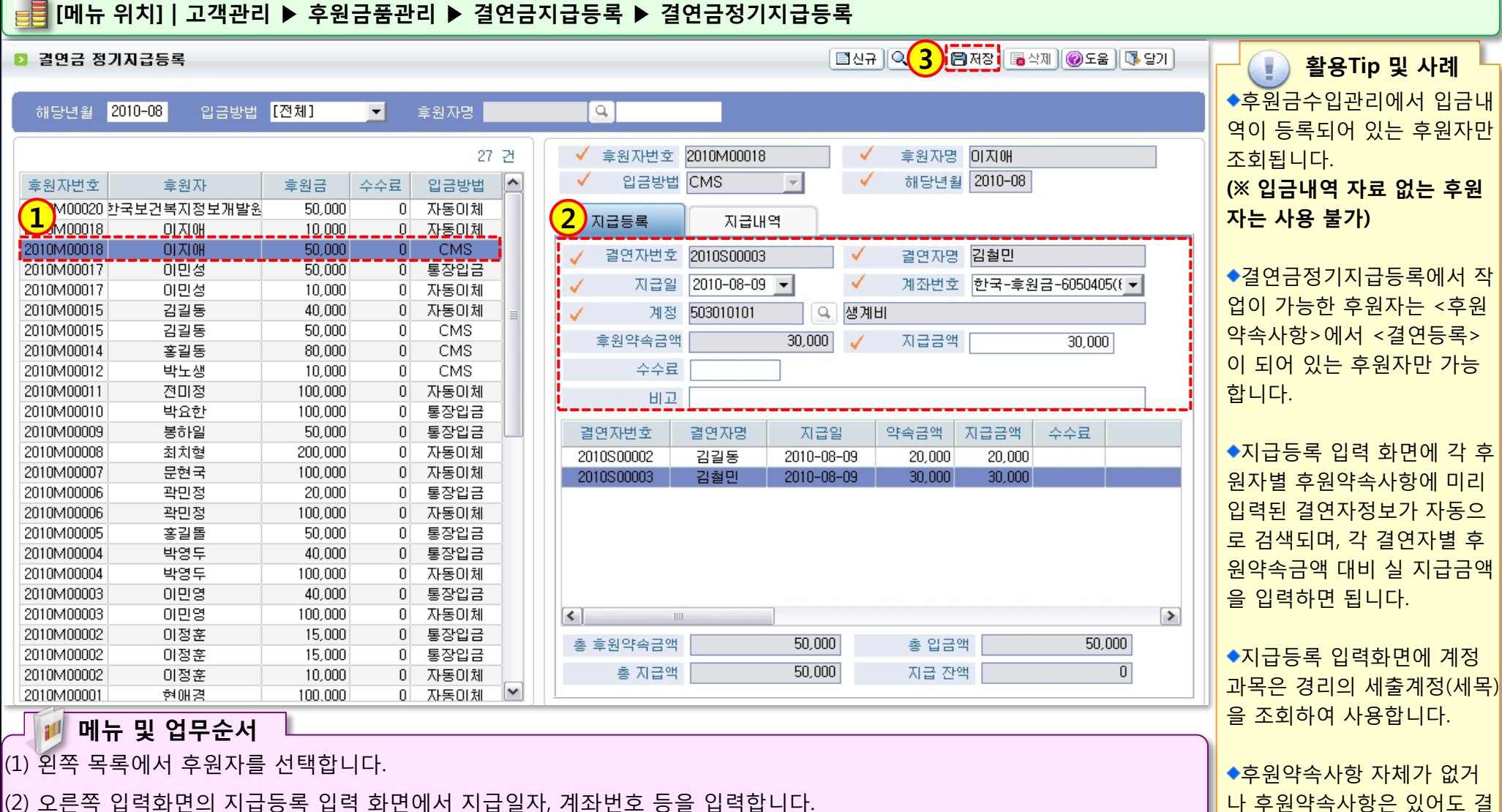

(2) 오른쪽 입력화면의 지급등록 입력 화면에서 지급일자, 계좌번호 등을 입력합니다.

(3) 작업 완료 후 저장 버튼을 클릭합니다.

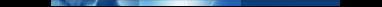

# 3.7 결연금지출등록

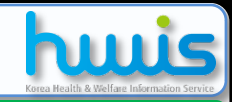

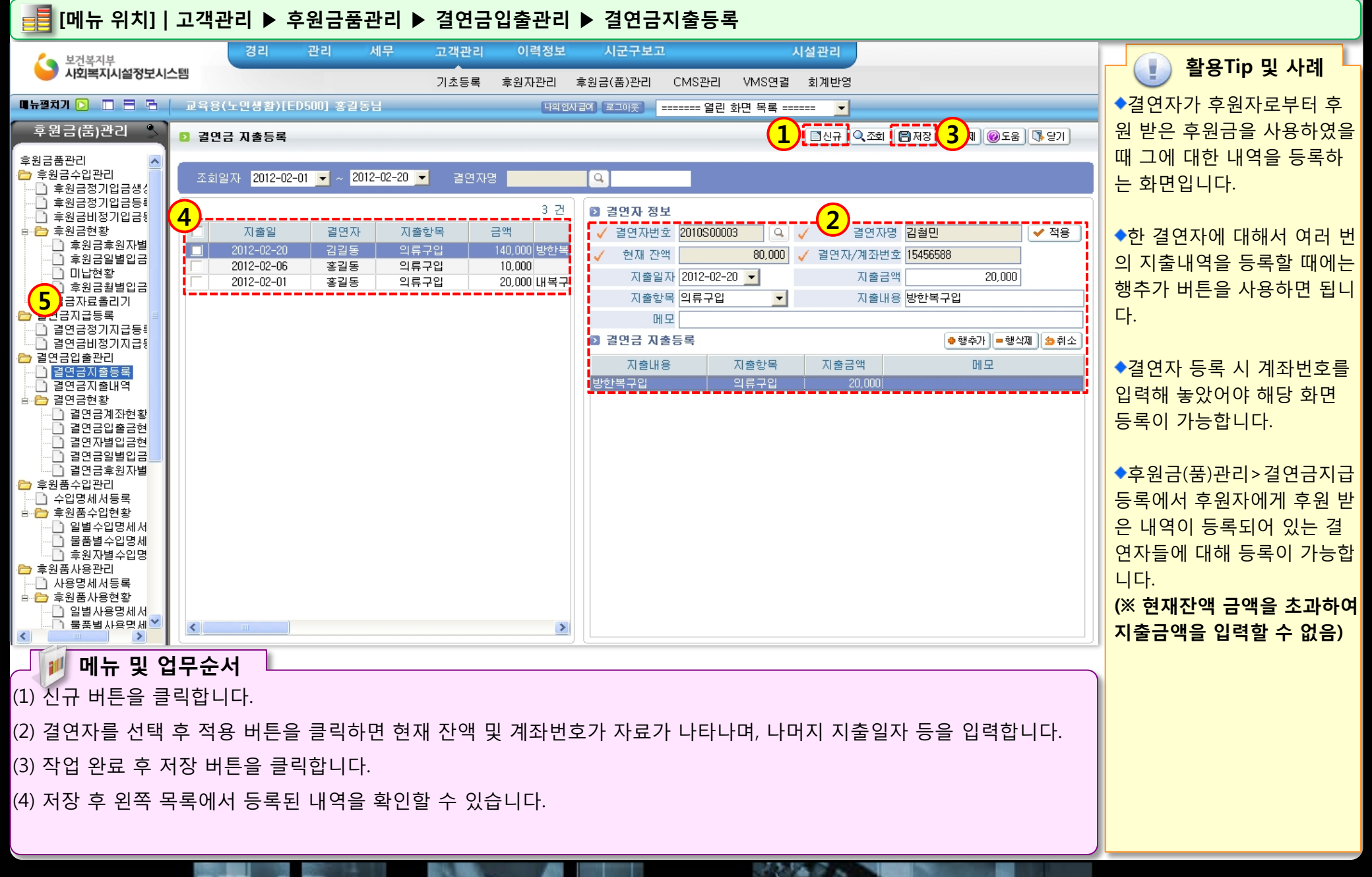

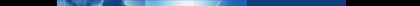

### 3.8 후원품수입명세서등록

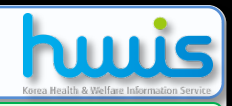

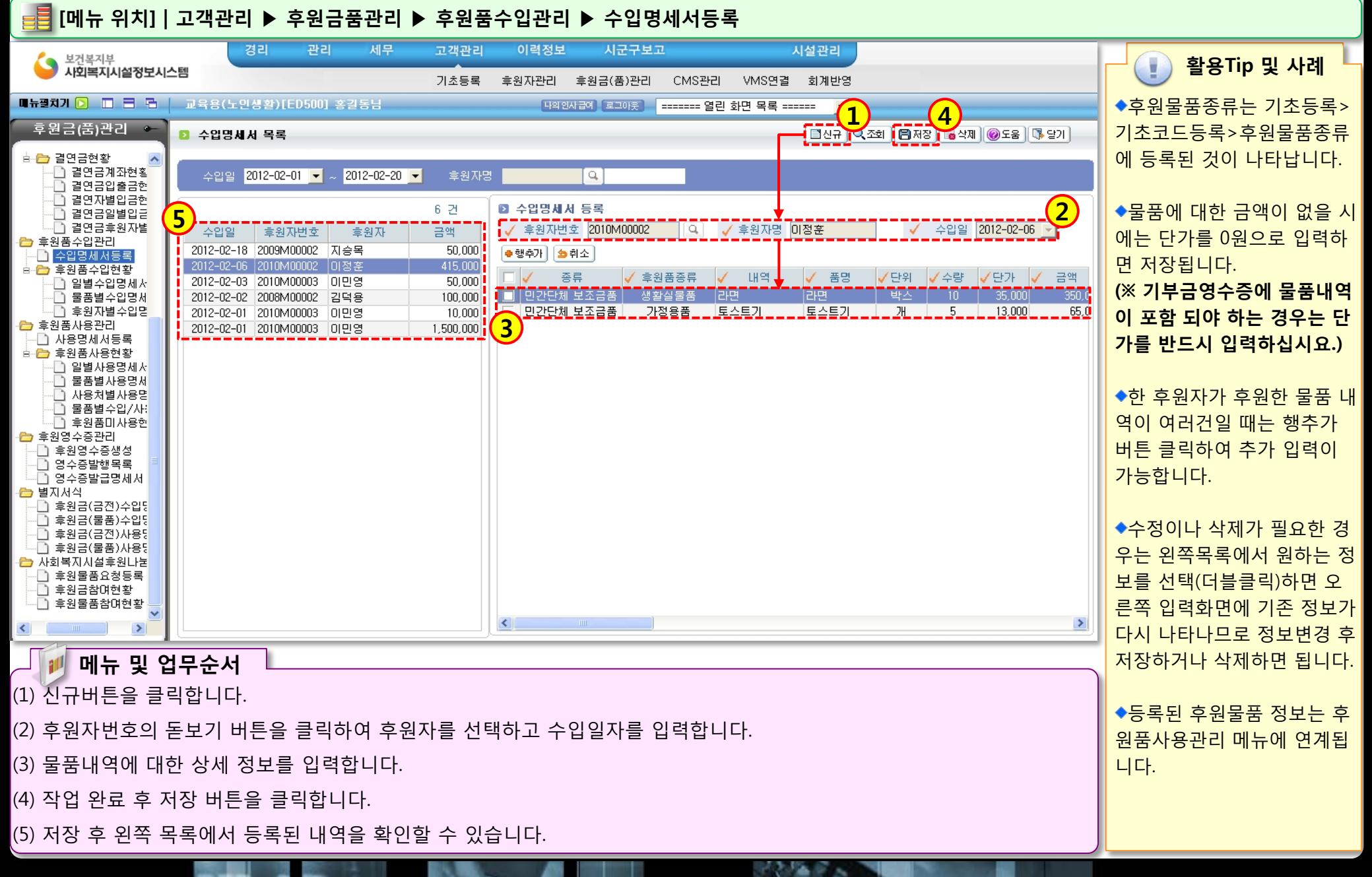

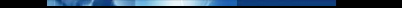

## 3.6 결연금비정기지급등록

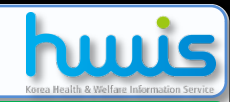

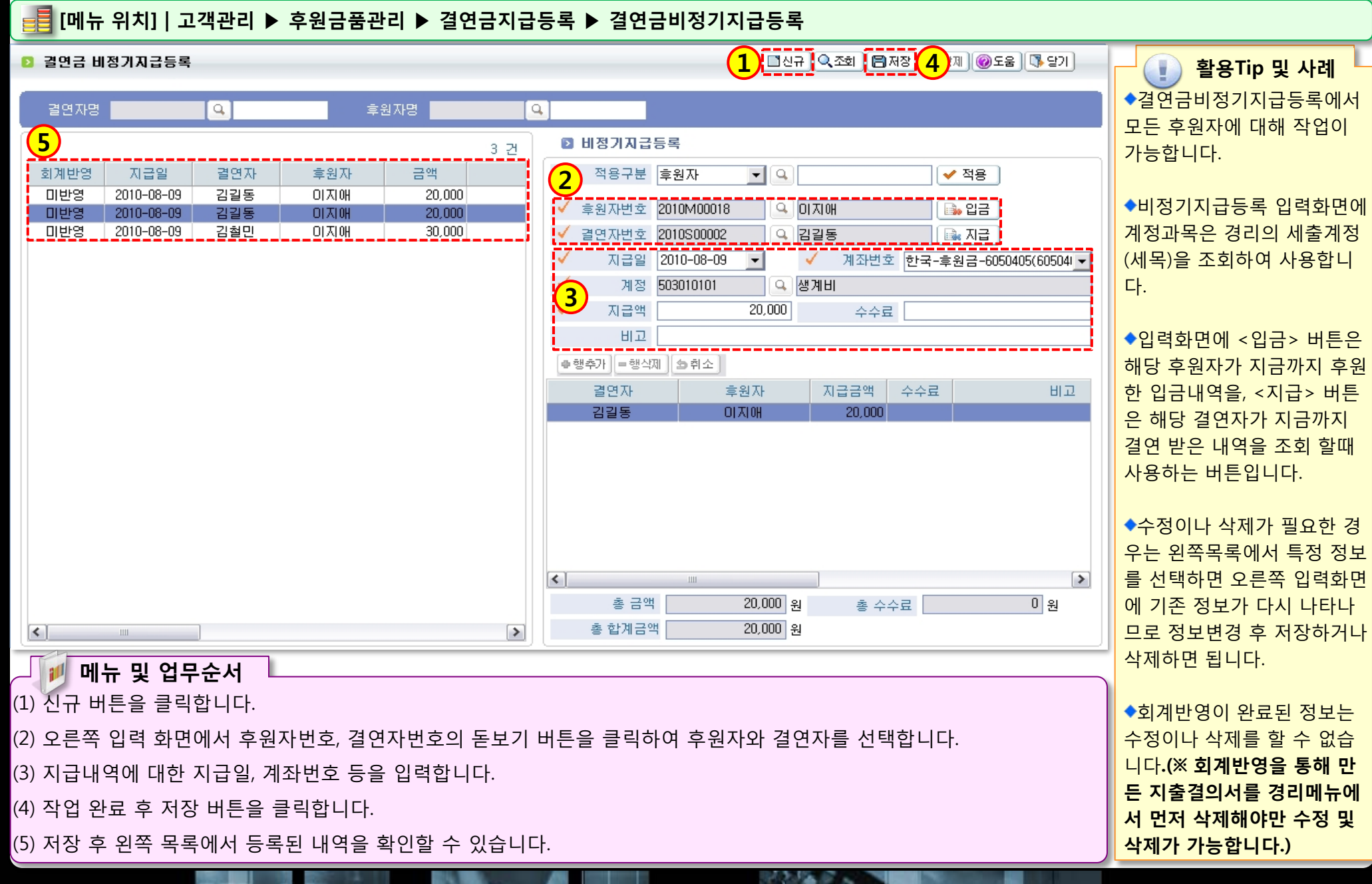

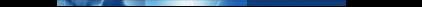

# 3.9 후원품사용명세서등록

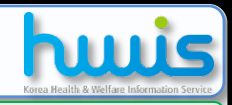

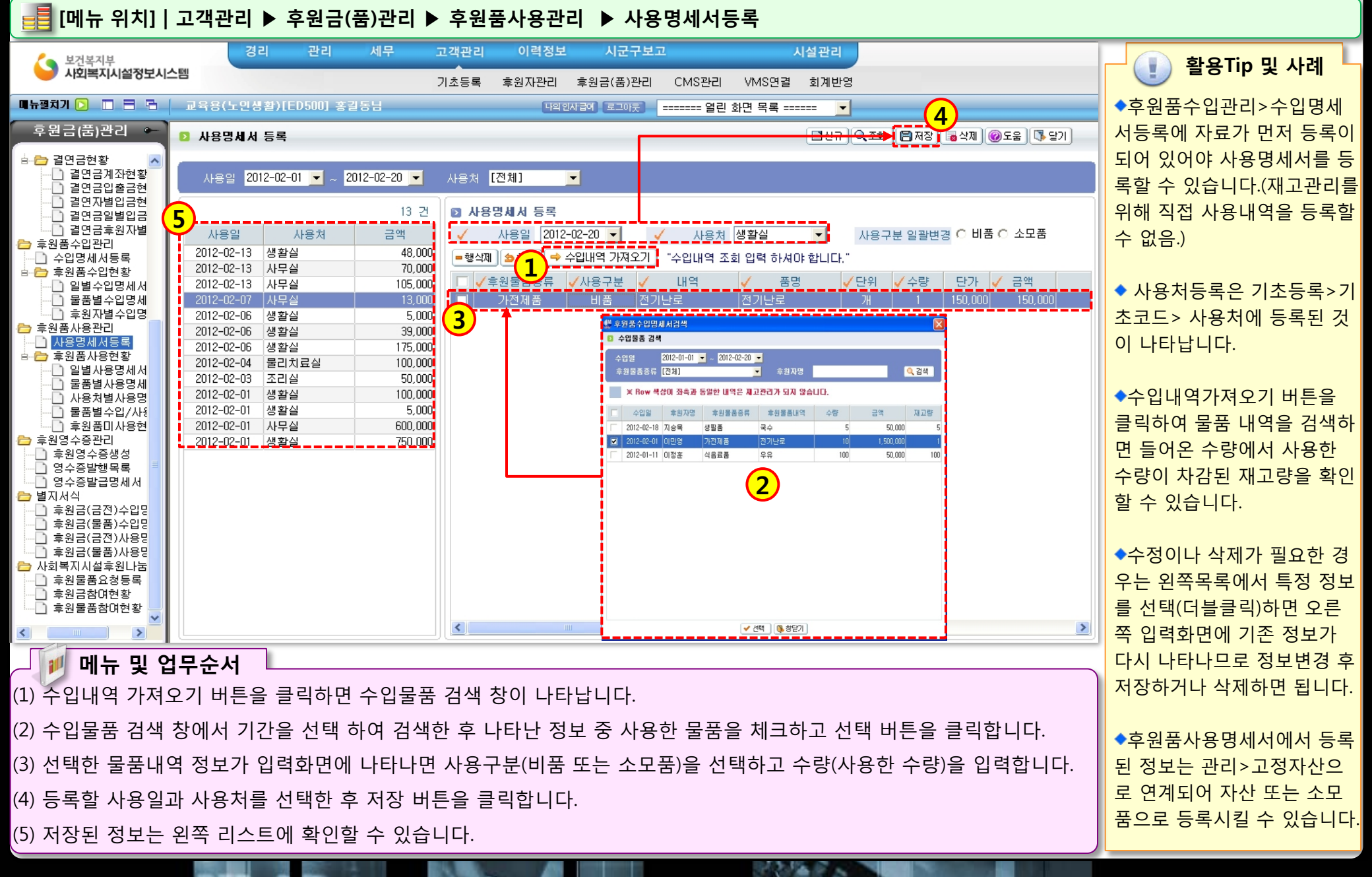

(5) 기부금영수증에서 내역을 확인 후 인쇄하면 됩니다.

(4) 저장 후 생성된 정보는 왼쪽 목록에 나타나며, 정보를 선택 후 영수증 발행 버튼을 클릭하면 출력물 확인이 가능합니다.

1000

(3) 작업 완료 후 저장 버튼을 클릭합니다.

(2) 단일영수증(1인) 하단 상세 정보 입력화면에서 기부금유형, 후원자 등을 선택합니다.

(1) 신규버튼을 클릭합니다.

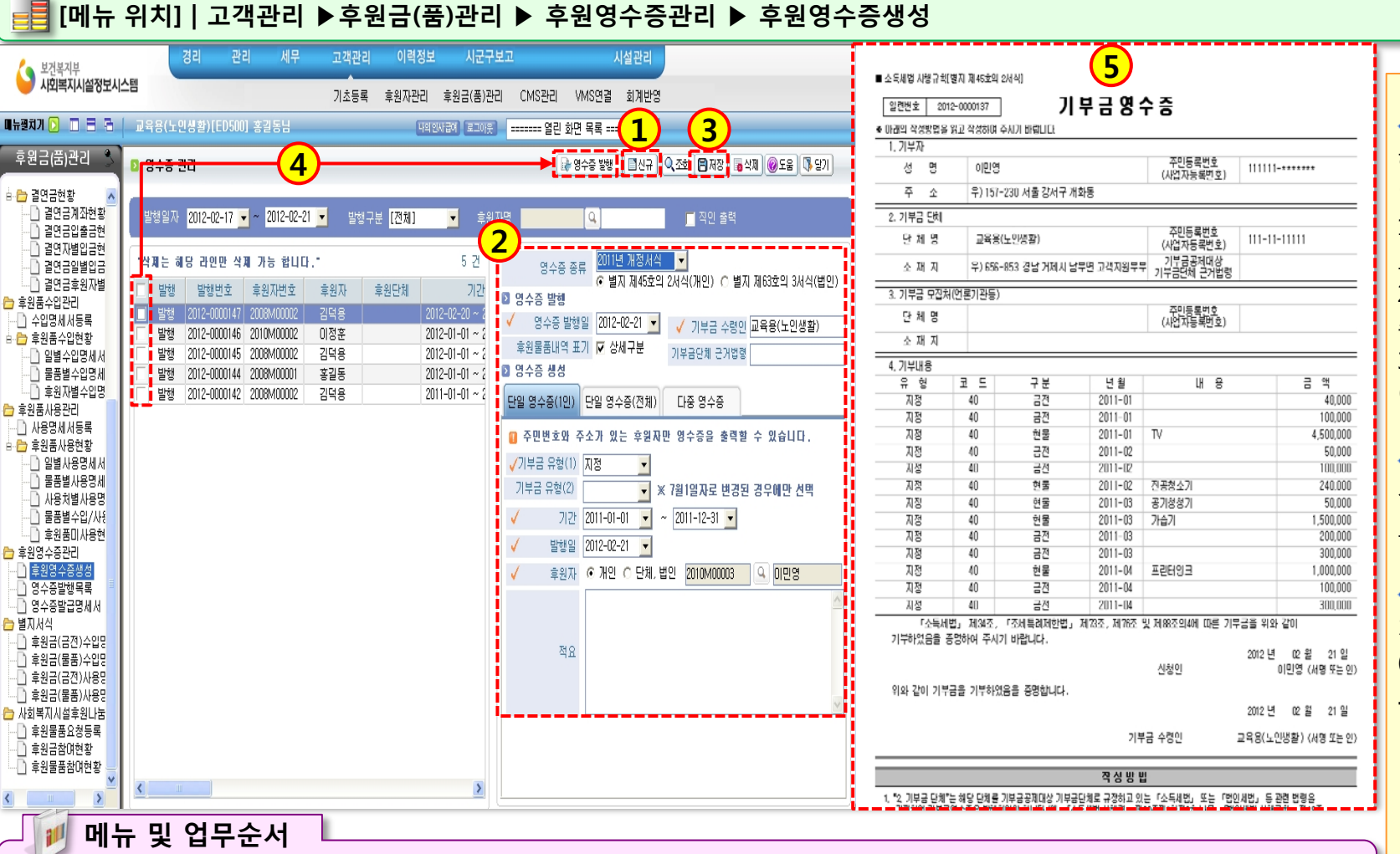

. 활용Tip 및 사례 ◆기부금영수증을 생성하고자 하는 후원자에 대해 입력되어 있어야 하는 정보 1) 후원자정보등록에서 고유번 호(사업자번호,주민등록번호) 2) 후원자정보등록에서 거주지 주소 3)해당 후원자가 후원한 금액 이나 물품내역 정보 ◆영수증의 발행번호는 신규 생성 시 자동 부여되며, 임의 로 수정할 수 없습니다. ◆잘못 생성된 영수증은 삭제 가 가능합니다. (※ 영수증 삭제 시 발행번호 도 같이 삭제됩니다.)

### 3.10.1 후원영수증생성(단일영수증)

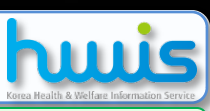

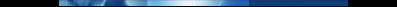

### 3.10.2 후원영수증생성(다중영수증)

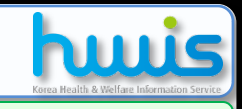

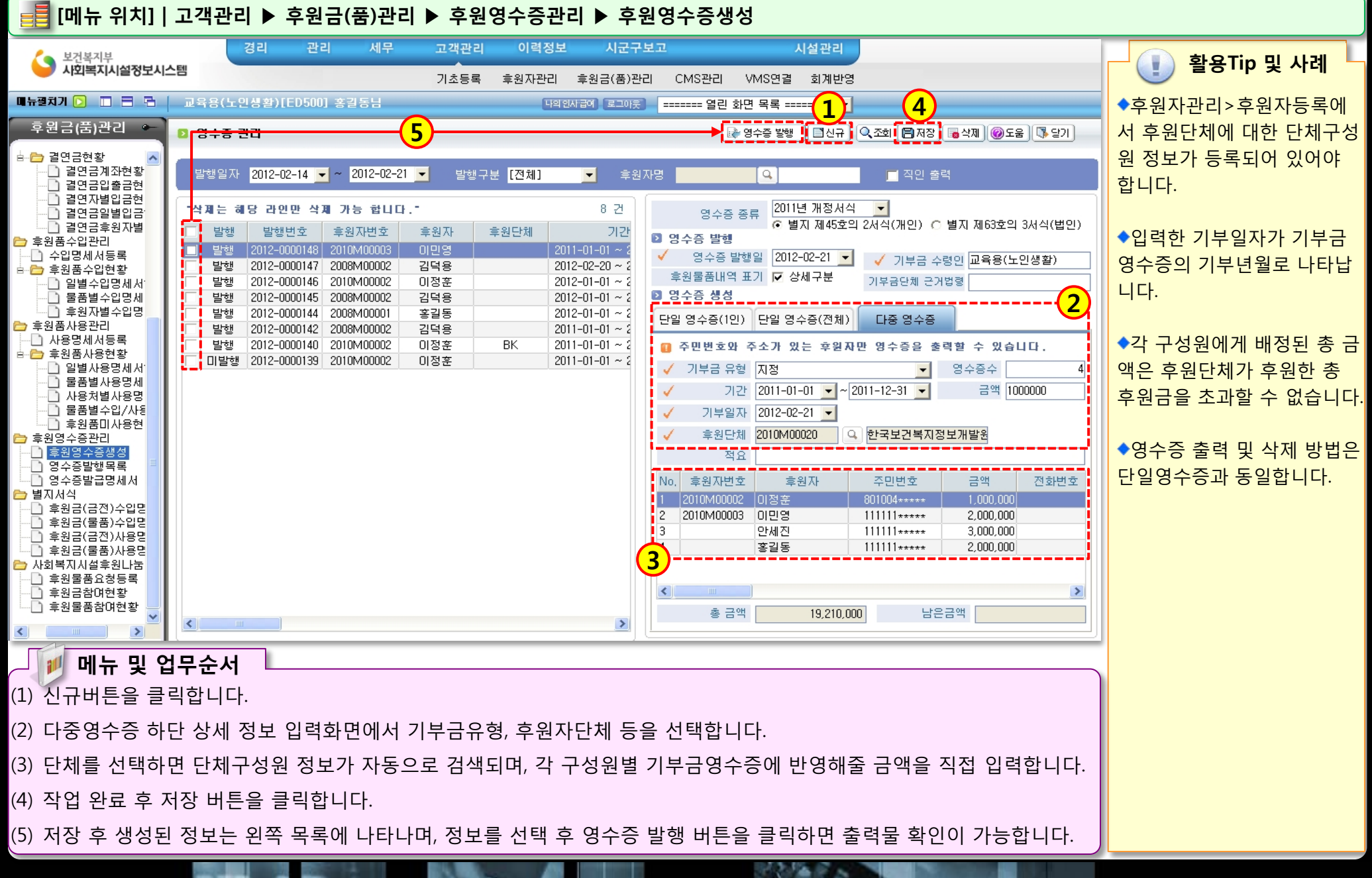

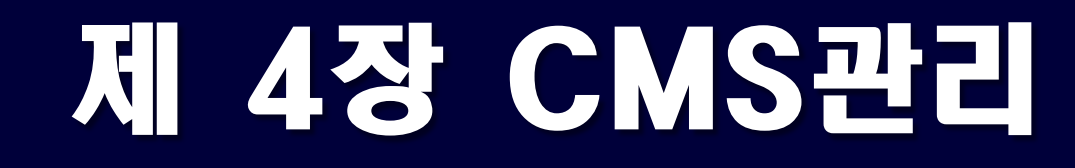

4.1 CMS관리(사전확인사항) 4.2 신규/해지대상자생성(EB13파일) 4.3 출금이체대상자생성(EB21파일) 4.4 CMS자료올리기

#### ● 금융결재원 C M S 프로세스 (/고객관리/CMS관리/)

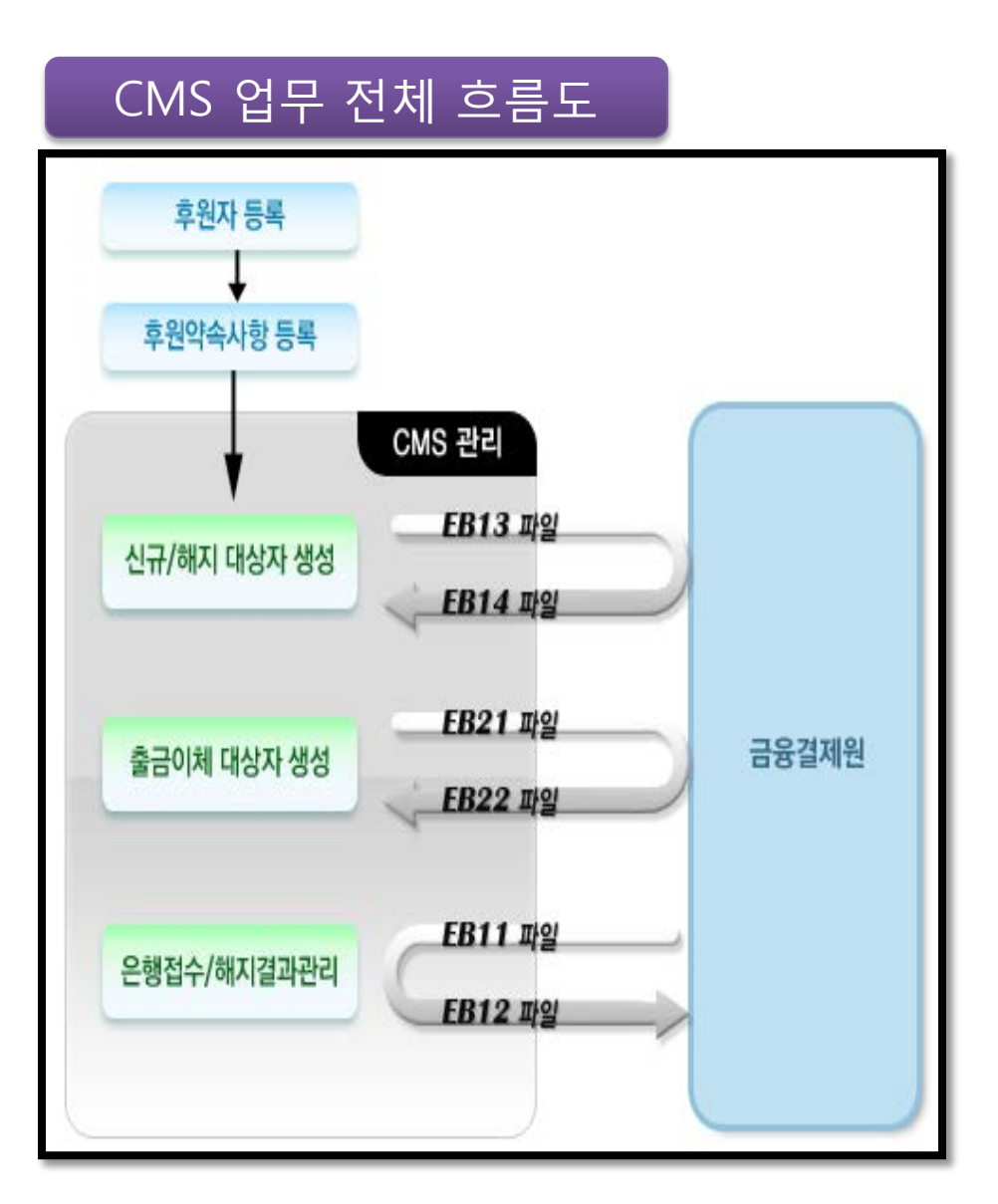

후원자 자료 송/수신 (EB13/ED14)

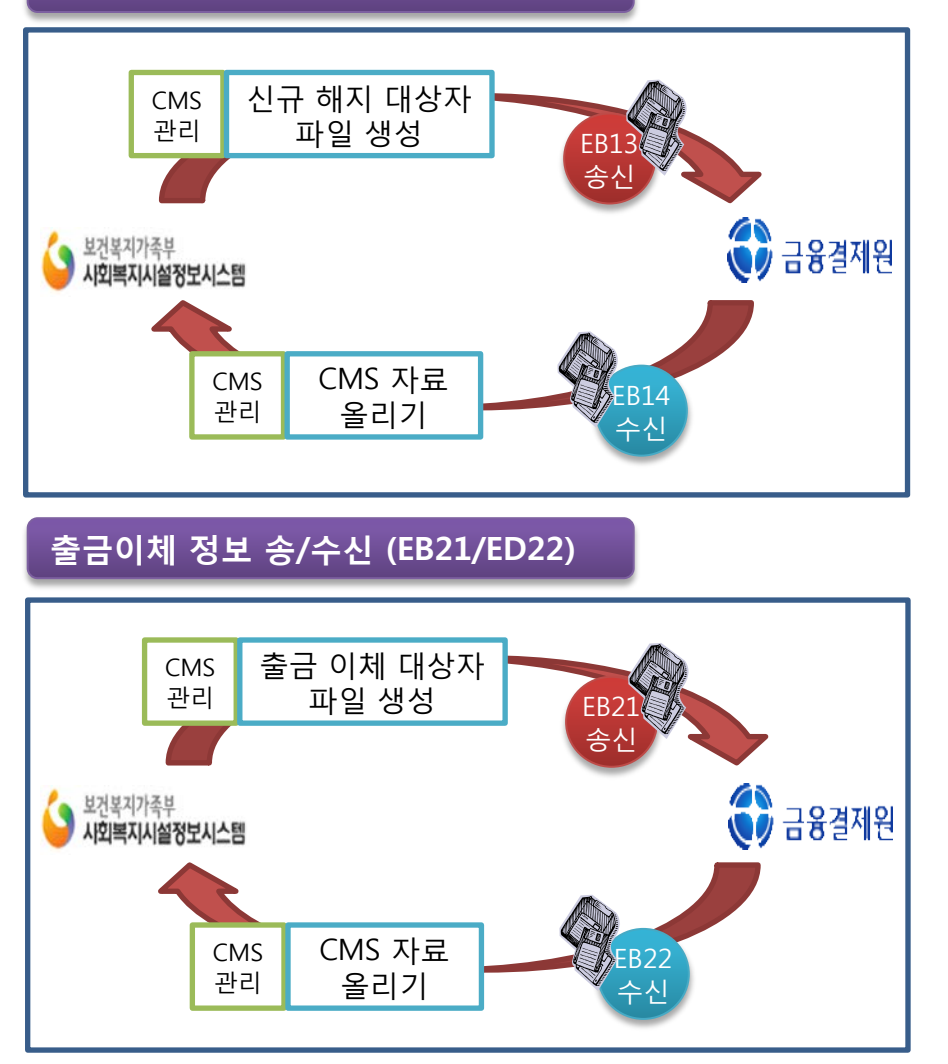

## 4.1 CMS관리(사전 확인 사항)

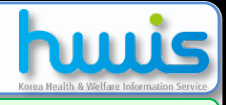

📑 [메뉴 위치] | 사전 확인 사항

🗾 메뉴 및 업무순서

| CMS정보                             |                           |                          |
|-----------------------------------|---------------------------|--------------------------|
| ✔ CMS업체구분                         | ⊙ 금융결제원 — C               | 효성 에프엠에스                 |
| 🗸 출금형태                            | 전액출금 🗾                    |                          |
| ✔ 접수구분                            | 시설접수 💌                    |                          |
| ✔ 기관코드                            | 2012001                   | ]                        |
| 🗸 수납은행지점코드                        | 0000001                   | ]                        |
| 🧹 계좌번호                            | 123456789                 | ]                        |
| 🧹 👘 통장기재내용                        | CMS후원                     | ]                        |
| 수수료                               |                           | 원                        |
| 건당출금한도                            |                           | 원                        |
| 월간출금한도                            |                           | 원                        |
| 고객담당자                             |                           | 9                        |
| ※ 통장 기지내용은<br>CMS 시쳐 비에           | 후원자가 출금(입금<br>기인하 내여을 이려; | 3) 출처를 확실히 알수 있도록<br>하니다 |
| 고객담당자<br>※ 통장 기지내용은<br>CMS 신청서에 1 | 후원자가 출금(입금<br>기입한 내역을 입력  | ) 출처를 확실히 알수 있도록<br>합니다. |

(1) 고객관리>기초등록>CMS정보관리 항목에 관련 정보가 등록되어 있어야 합니다..

(2) 고객관리>후원자관리>후원자등록>후원약속사항에 해당 후원자의 CMS상세 정보를 등록해야 합니다.

| 후원               | <u></u> 역약속사항등 | 霁 <b>(2)</b>                                   |
|------------------|----------------|------------------------------------------------|
| <mark>)</mark> 후 | 원약속사항등         | 통록 🛛 🔂 제정 🖪 실제 🚺 일기                            |
| 1                | 후원금종류          | 결연후원금품 🔽 🗸 시설계좌번호 한국-후원금-6050405(6050405078) 🔽 |
| 1                | 입금목적           | 결연후원 🔽 🗸 입금주기 정기 🔽                             |
| 1                | 입금방법           | CMS 🔽 계정과목 지정후원금(405010101)                    |
| 1                | 금액             | 50,000 원 행사                                    |
| 1                | 후원시작일          | 2010-07-21 💌 후원접수일 2010-07-21 💌                |
|                  | 후원종료일          | (자동설정 : 개월) 정기후원일 21 ▼                         |
|                  | 내역             |                                                |
|                  | 비고             |                                                |
| D C              | MS 정보          |                                                |
| 1                | 자금종류           | 후원금 🔽 🗸 출금형태 전액출금 🔽                            |
| 1                | 접수구분           | 시설접수                                           |
| 1                | 후원상태           | 신규 승인상태 것                                      |
| 1                | 은행             | 국민은행 💽 🥥 은행코드                                  |
| 1                | 계좌번호           | 121324164654 ("'제외) 🗸 예금주 미지애                  |
|                  |                |                                                |

활용Tip 및 사례 ◆기초등록>CMS관리에서 업 체는 금융결제원으로 선택해 야 하며 그에 따른 기본사항 이 등록되어있어야 합니다. ◆후원자의 후원약속사항에서 입금목적이 CMS로 되어있어 야 합니다 ◆사회복지시설정보시스템의 CMS관리는 금융결제원의 CMS서비스를 지원하기 위한 프로그램입니다. 따라서 사회복지시설정보시 스템의 CMS기능을 이용하기 위해서는 금융결제원과의 CMS사용계약이 선행 되야 합 니다. (※ 사용계약에 대한 자세한 내용은 금융결제원으로 문의 하시길 바랍니다.)

### 4.2 신규/해지대상자생성(EB13파일)

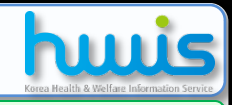

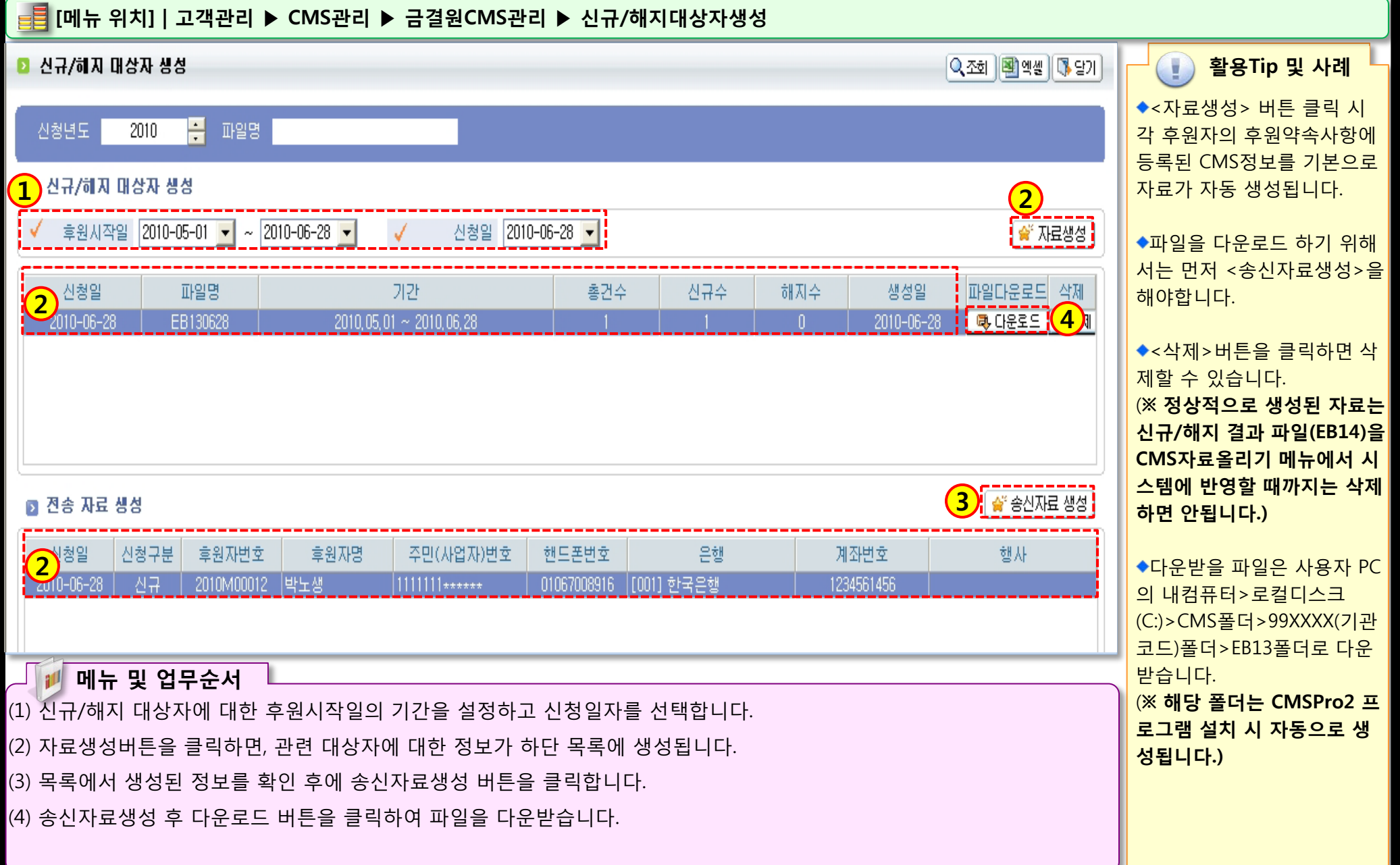

### ● CMSPro2 파일송신 화면 (EB13파일)

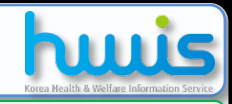

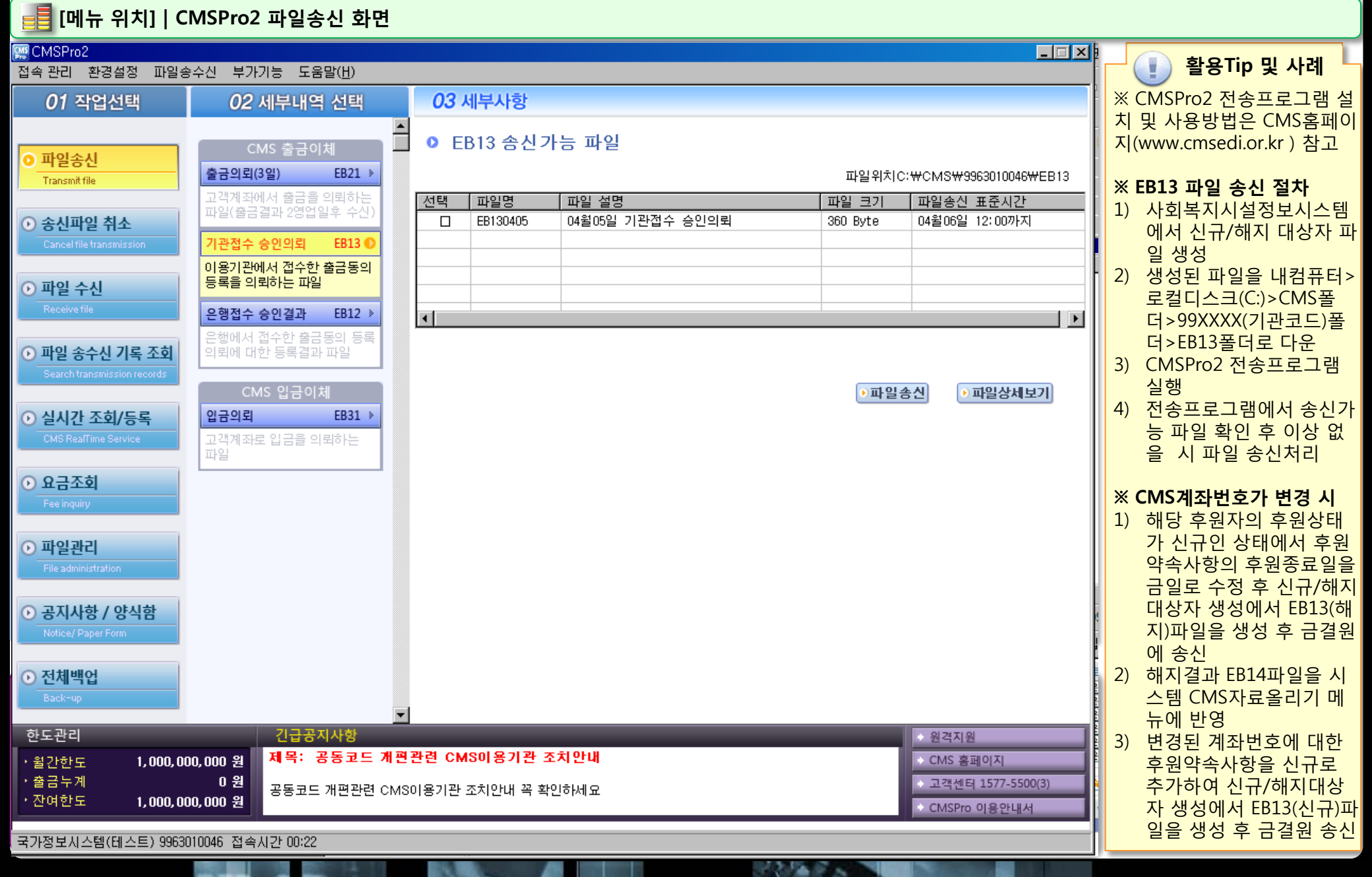

### 4.3 신규/해지대상자생성(EB21파일)

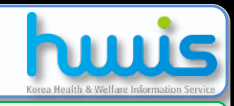

📑 [메뉴 위치]│고객관리 ▶ CMS관리 ▶ 금결원CMS관리 ▶ 출금이체대상자생성

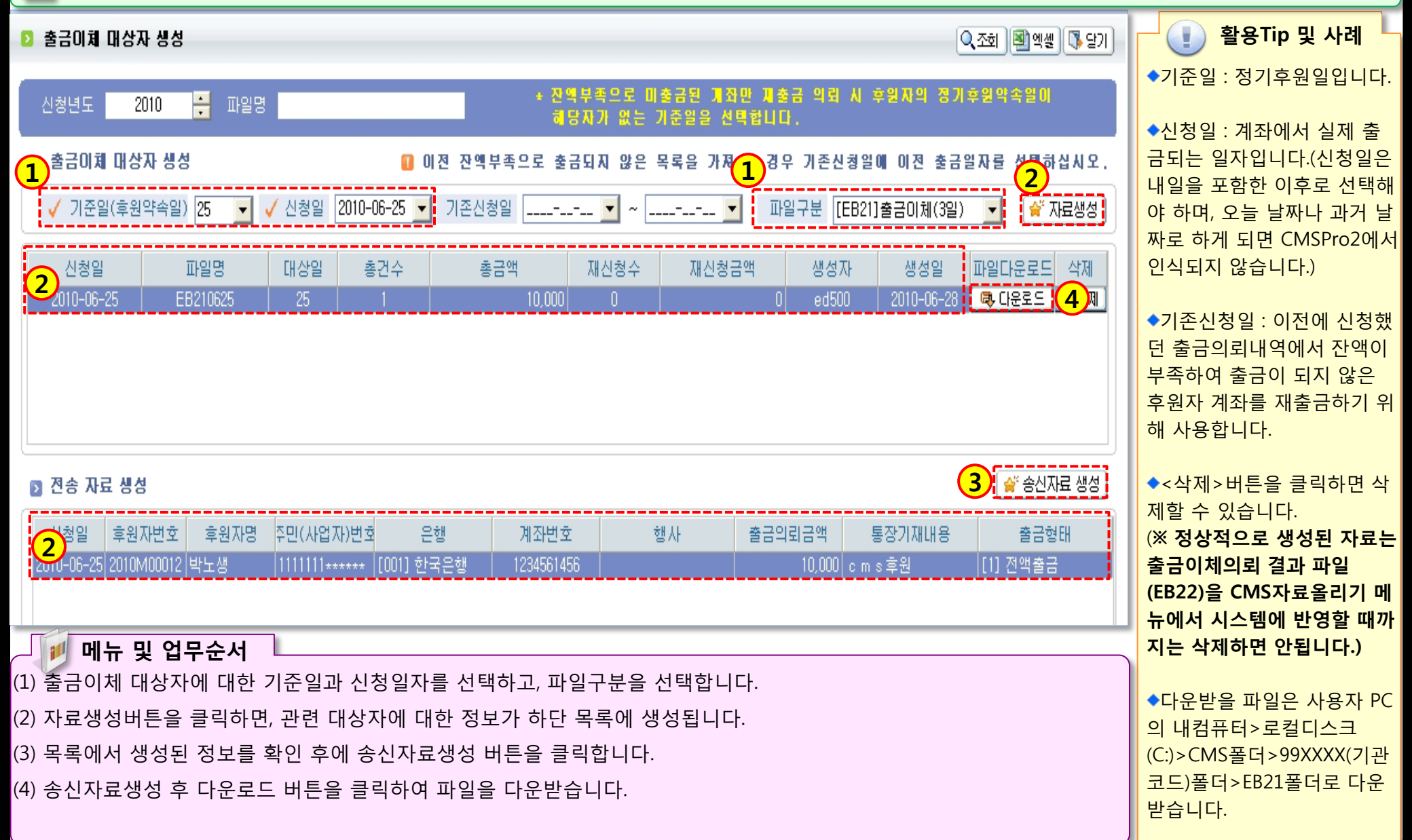

STOP & CA

#### ● CMSPro2 파일관리 화면(EB21파일)

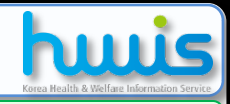

#### 를 [메뉴 위치] | CMSPro2 파일관리 화면

| <mark>ໝ</mark> CMSPro2<br>접속 관리 환경설정 파일송: | 수신 부가기능 도움말( <u>H</u> )                                                        |                                                                                                    | · 활용Tip 및 사례                                                           |
|-------------------------------------------|--------------------------------------------------------------------------------|----------------------------------------------------------------------------------------------------|------------------------------------------------------------------------|
| 01 작업선택                                   | <i>02</i> 세부내역 선택                                                              | <b>03</b> 세부사항                                                                                                    | ※ CMSPro2 전송프로그램 설                                                     |
| 이 파일 소시                                   | CMS 폴더 리스트                                                                     | ▲ ● EB21 파일 리스트                                                                                                    | 치 및 사용방법은 CMS홈페이<br>지(www.cmsedi.or.kr ) 참고                            |
| Transmit file                             | 출금의뢰(3일) EB21 🕑                                                                | <b>일괄</b> 파일위치C:₩CMS₩9963010046₩EB21                                                                                                    |                                                                        |
| ⊙ 송신파일 취소                                 | 고객계좌에서 출금을 의뢰하는<br>파일(출금결과 2영업일후 수신)                                           | 선택         파일 성명         파일 크기         파일 생성시간           □         EB210216         02월16일 고객계좌 출금 의뢰         19,950 Byte         2010년02월18일 16:54         4           □         EB210222         02월22일 고객계좌 출금 의뢰         450 Byte         2010년02월17일 20:59         4 | ※ EB21 파일 송신 절차                                                        |
| o 파일 수신                                   | 출금의되(3일)에 의해<br>고객계좌에서 출금한 결과 파일                                               | □ EB210226 02월26일 고객계좌 출금 의뢰 167,250 Byte 2010년02월25일 16:43                                                                                                    | 1) 사회복지시설정보시스템<br>에서 출금이체 대상자 파<br>일 생성                                |
| Receive file                              | <b>기관접수 승인의뢰 EB13 &gt;</b><br>이용기관에서 접수한 출금동의<br>드로운 이리하는 파일                   |                                                                                                    | 2) 생성된 파일을 내컴퓨터><br>로컬디스크(C:)>CMS폴                                     |
| Search transmission records               | 이 국고 의 지하는 파고           기관접수 승인결과         EB14 ≫           이 요리 곳에너너 전수하 추근도 이 | ◆ <u>파일상세보기(수정)</u> ◆ 파일 엑셀저장 ● 파일삭제 ● 텍스트보기 파일백업                                                                                                    | 더>99XXXX(기판코드)폴<br>더>EB21폴더로 다운<br>3) CMSPro2 전송프로그램                   |
| ● 실시간 조회/등록<br>CMS RealTime Service       | 이용기관에서 접구한 물금공의<br>등록의뢰에 대한 등록결과 파일<br>은행접수 승인의뢰 EB11 >                        |                                                                                                    | 실행<br>4) 송신 전에 파일관리>파일<br>에세퍼자에서 파인이 초                                 |
| ● 요금조회<br>Fee inquiry                     | 은행에서 접수한 출금동의<br>등록을 의뢰하는 파일                                                   |                                                                                                    | 역절지경에서 파펄의 중<br>건수 및 금액이 생성한 내<br>역과 동일한지 확인                           |
| ● <u>파일관리</u><br>File administration      | <b>은행접수 승인결과 EB12 →</b><br>은행에서 접수한 출금동의 등록<br>의뢰에 대한 등록결과 파일                  |                                                                                                    | <ol> <li>5) 전송프로그램에서 송신가<br/>능 파일 확인 후 이상 없<br/>을 시 파일 송신처리</li> </ol> |
| 공지사항 / 양식함           Notice/ Paper Form   | <b>입금의뢰 EB31 &gt;</b><br>고객계좌로 입금을 의뢰하는<br>파일                                  |                                                                                                    |                                                                        |
| ● 전체백업<br>Back-up                         | <b>입금의뢰 결과 EB32 &gt;</b><br>입금의뢰에 의해 고객계좌로<br>입금한 결과 파일                        | ▼                                                                                                    |                                                                        |
| 한도관리                                      | 긴급공지사항                                                                         | ◆ 원격지원                                                                                                    |                                                                        |
| ·월간한도 1,000,000<br>·출금누계                  | D,000 원 제목: 공동코드 7<br>0 원<br>공동코드 개편관련 (                                       | 편관련 CMS이용기관 조치안내       ◆ CMS 홈페이지         MS이용기관 조치안내 꼭 확인하세요       ◆ 고객센터 1577-5500(3)                                                                                                    |                                                                        |
| · 산며한도 1,000,000                          | 0,000 원                                                                        | > CMSPro 이용안내서                                                                                                    |                                                                        |

### 4.4 CMS자료올리기

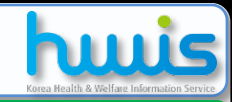

성에서 생성을 해 놓아야 합

니다.)

#### 📑 [메뉴 위치]│고객관리 ▶ CMS관리 ▶ 금결원CMS관리 ▶ CMS자료올리기

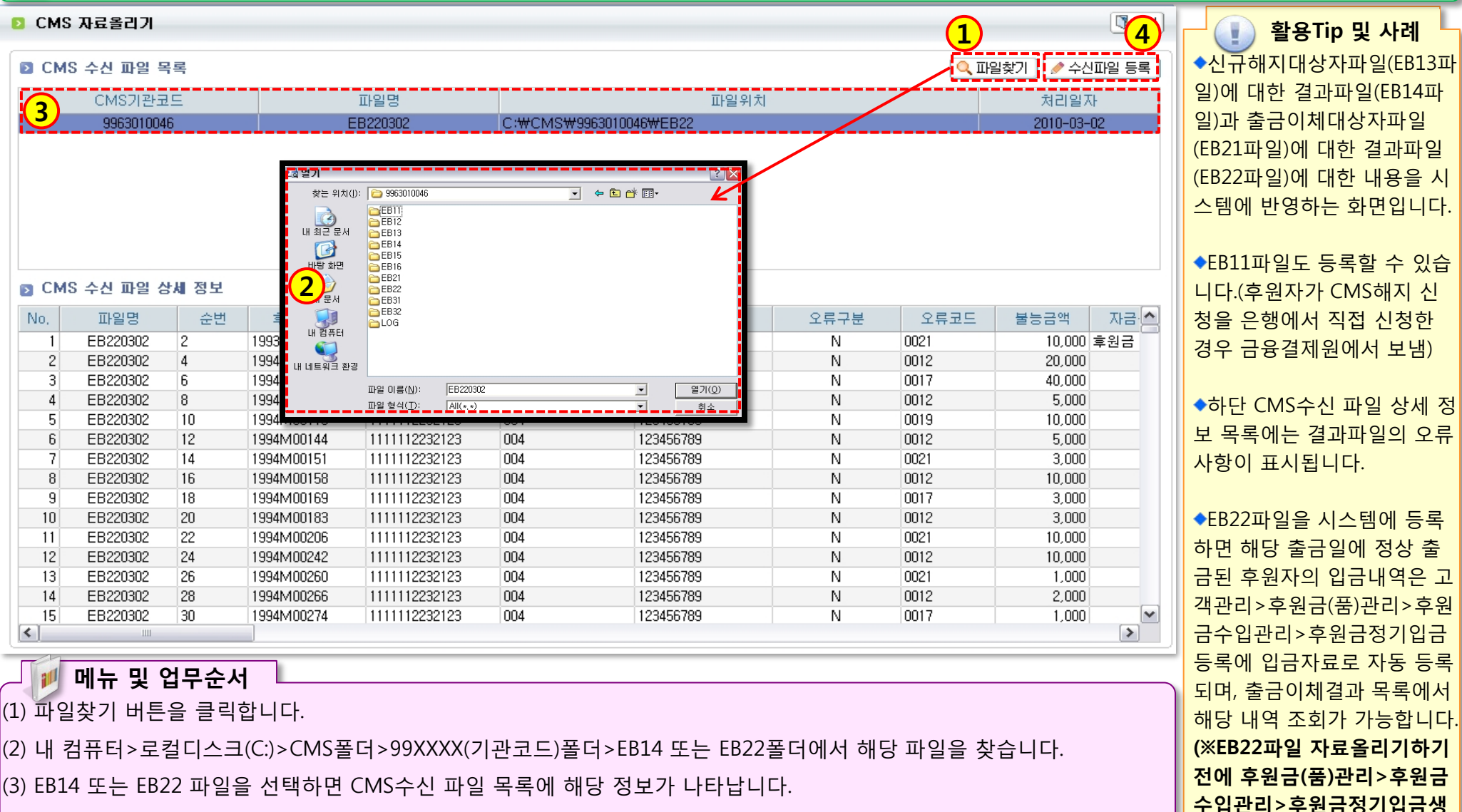

(4) 정보 확인 후 수신파일 등록 버튼을 클릭합니다.(EB22 파일에 대해서는 계좌번호, 수수료 추가 등록)

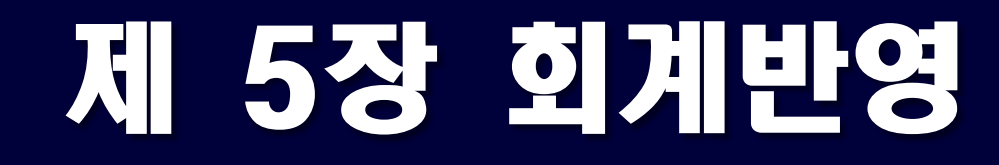

# 5.1 후원금회계반영 5.2 결연금회계반영

### 5.1 후원금회계반영

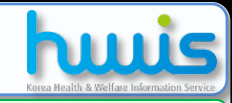

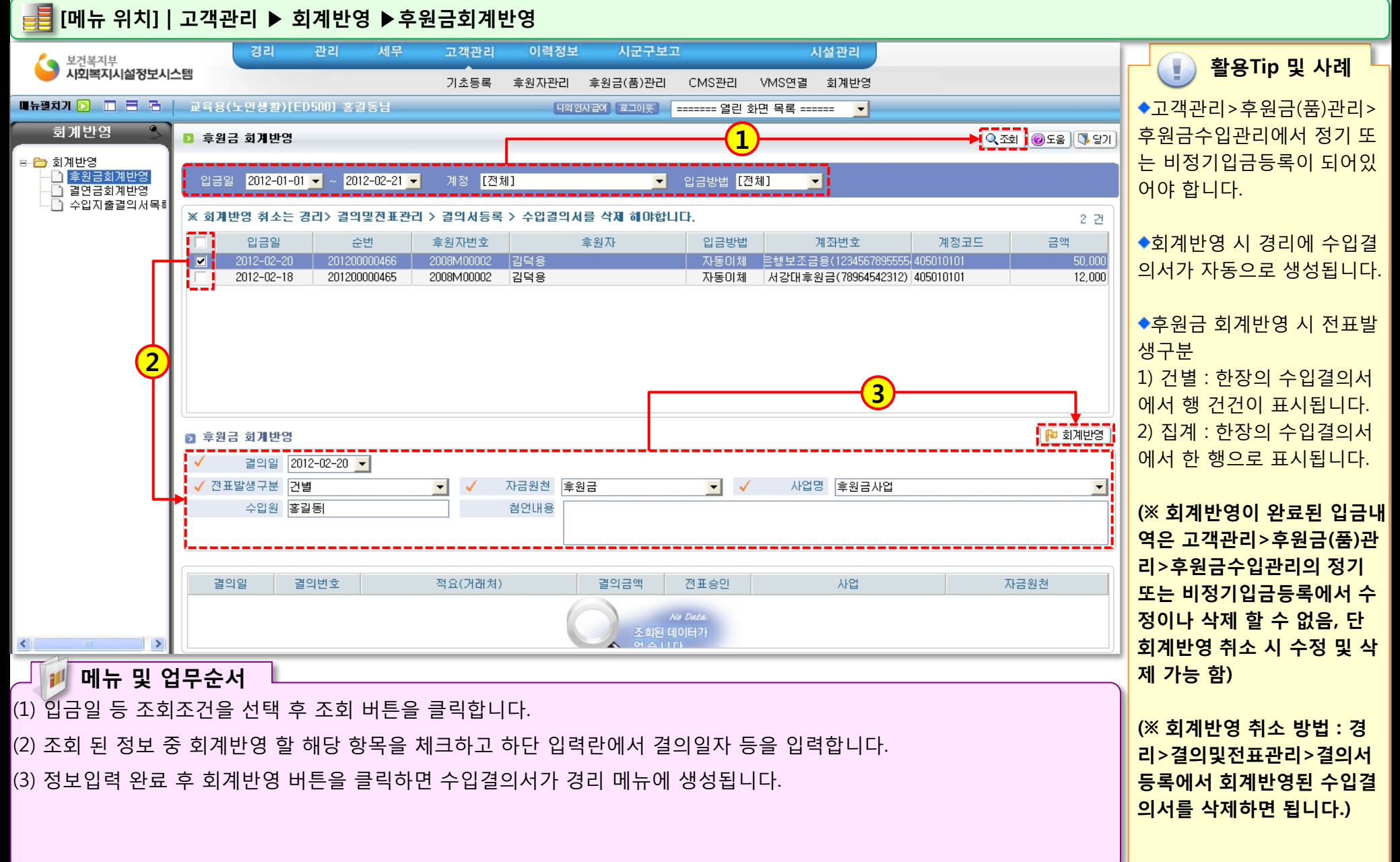

12.0

### 5.2 결연금회계반영

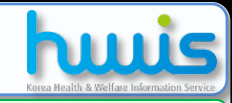

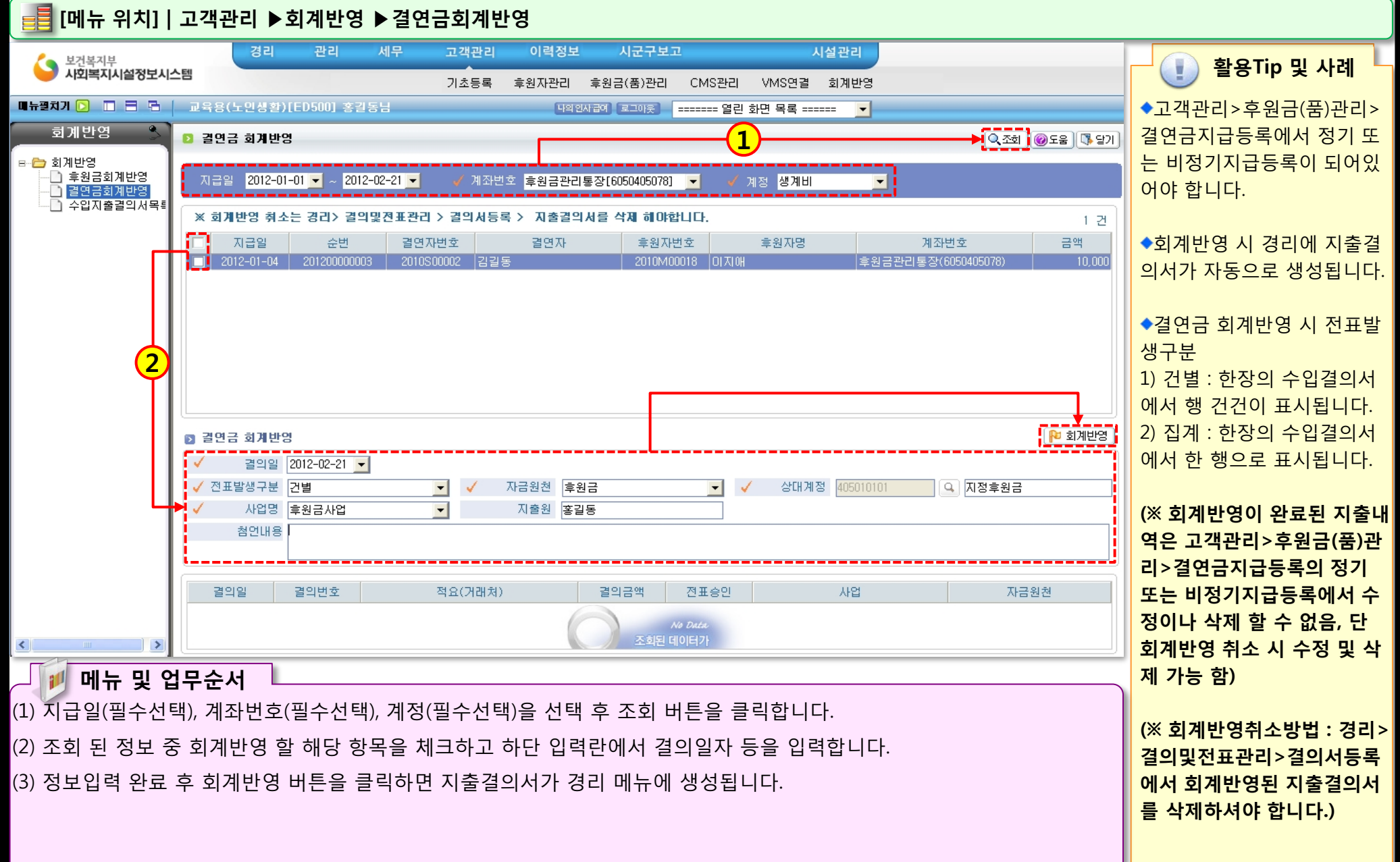

1222 - 2